# 配置Catalyst 3750 QoS

| 目錄                                                                                                    |
|----------------------------------------------------------------------------------------------------|
|                                                                                                    |
| <u>必要條件</u>                                                                                                    |
|                                                                                                    |
| 採用元件                                                                                                    |
| <u>慣例</u>                                                                                                    |
| <u>QoS概述</u>                                                                                                    |
| 不含QoS的Cisco Catalyst 3750交換器                                                                                    |
| <u>Cisco Catalyst 3750交換機QoS功能</u>                                                                              |
| <u>輸入QoS功能</u>                                                                                                  |
| 預設入口QoS配置                                                                                                    |
| <u>分類和標籤</u>                                                                                                    |
| <u>分類和標籤-基於埠</u>                                                                                                |
|                                                                                                    |
| <u>標韱-QoS對映表配置</u><br>公類和標籤 其达MOC                                                                               |
|                                                                                                    |
| <u></u> <u></u> <u></u> <u></u> <u></u> <u></u> <u></u> <u></u> <u></u> <u></u> <u></u> <u></u> <u></u> <u></u> |
| <u>分類、標籤和管制(超出操作- policed-dscp-transmit)</u>                                                                    |
| <u>擁塞管理和避免</u>                                                                                                  |
| <u>預設排隊、丟棄和排程配置</u>                                                                                             |
| <u> </u>                                                                                                    |
| <u>排隊、丟棄和排程</u>                                                                                                 |
| 出口QoS功能                                                                                                    |
| <u>出口QoS命令</u>                                                                                                  |
| <u>預設組態</u>                                                                                                    |
| <u> </u>                                                                                                    |
| 相關資訊                                                                                                    |

# 簡介

本檔案介紹Catalyst 3750交換器QoS功能,例如分類、標籤、管制、佇列和排程。

# 必要條件

# 需求

思科建議您瞭解以下主題:

• <u>配置QoS</u>。

# 採用元件

本文中的資訊係根據以下軟體和硬體版本:

- Cisco Catalyst 3750 交換器
- Cisco IOS®軟體版本12.2(35)SE2

本文中的資訊是根據特定實驗室環境內的裝置所建立。文中使用到的所有裝置皆從已清除(預設))的組態來啟動。如果您的網路運作中,請確保您瞭解任何指令可能造成的影響。

# 慣例

如需文件慣例的詳細資訊,請參閱思科技術提示慣例。

# QoS概述

有了QoS,您可以為特定型別的流量提供優先處理,而犧牲其他型別的流量。您可以使用QoS標籤 來區分流量。第3層IP報頭中最常用的兩個QoS標籤是IP Precedence欄位和DSCP欄位。第2層幀報 頭中的QoS標籤稱為服務類別(CoS)。Catalyst交換機QoS工具可根據第3層QoS標籤或第2層QoS標 籤提供優先處理。本文檔提供了各種示例,透過這些示例可以瞭解在Cisco Catalyst交換機中使用第 2層和第3層QoS標籤。

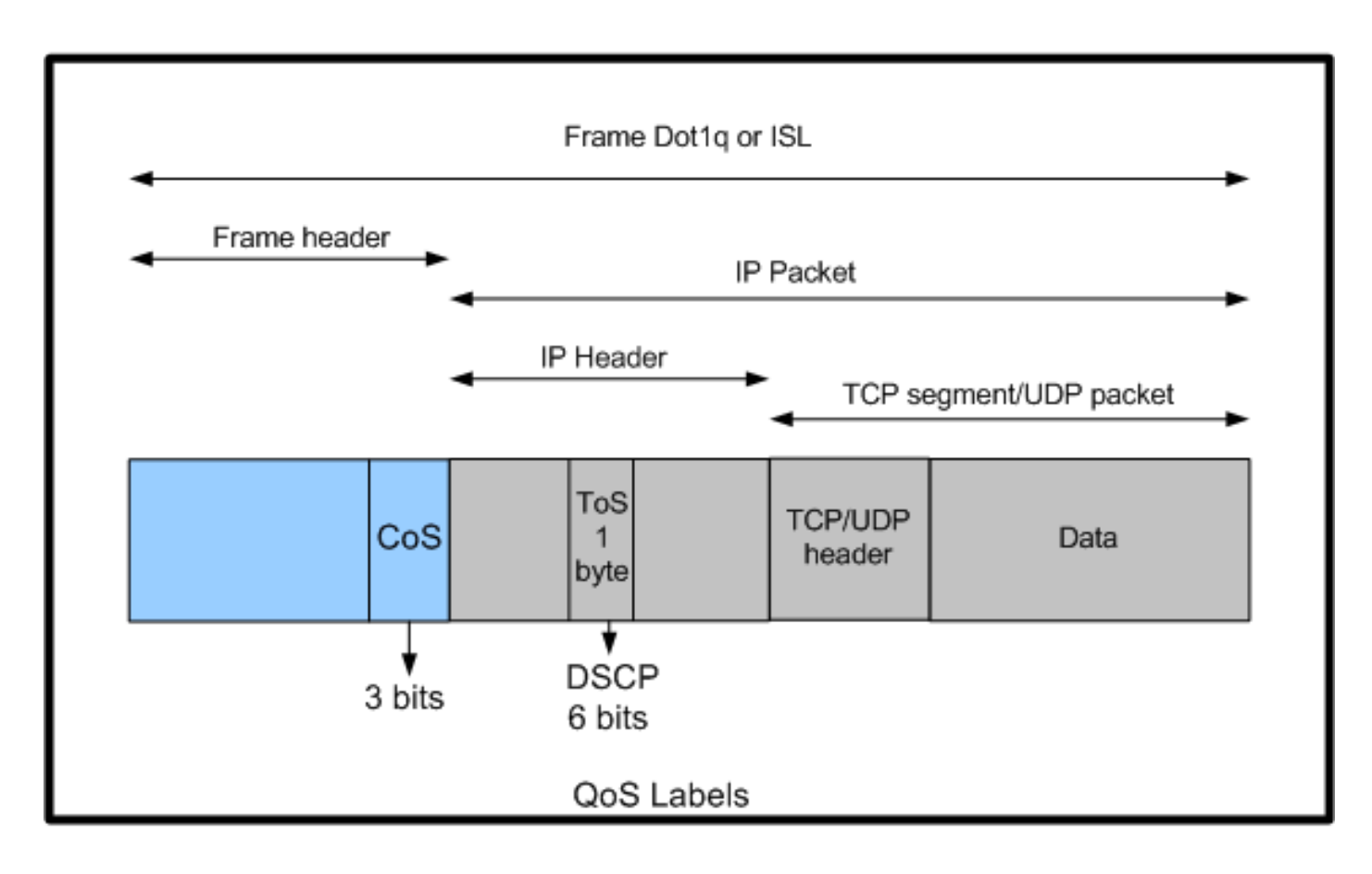

Cisco Catalyst交換機中的第2層和第3層QoS標籤使用情況

# 不含QoS的Cisco Catalyst 3750交換器

Catalyst 3750交換器預設停用QoS。當QoS停用時,所有訊框/封包都會原封不動地透過交換器。例 如,如果具有CoS 5的幀和具有DSCP EF的幀內的資料包進入交換機,則CoS和DSCP標籤不會更 改。流量在進入時以相同的CoS和DSCP值離開。所有流量(包括語音)均盡力傳輸。

<#root>

Switch#

show mls qos

QoS is disabled QoS ip packet dscp rewrite is enabled

!--- Even though it says QoS ip packet dscp rewrite is enabled, !--- the switch does not alter the DSCP label on the packets when !--- the QoS is disabled.

Cisco Catalyst 3750交換機QoS功能

在3750交換器上啟用QoS後,預設會很少啟用輸入和輸出QoS功能。此圖顯示交換機的QoS體系結構的高級檢視:

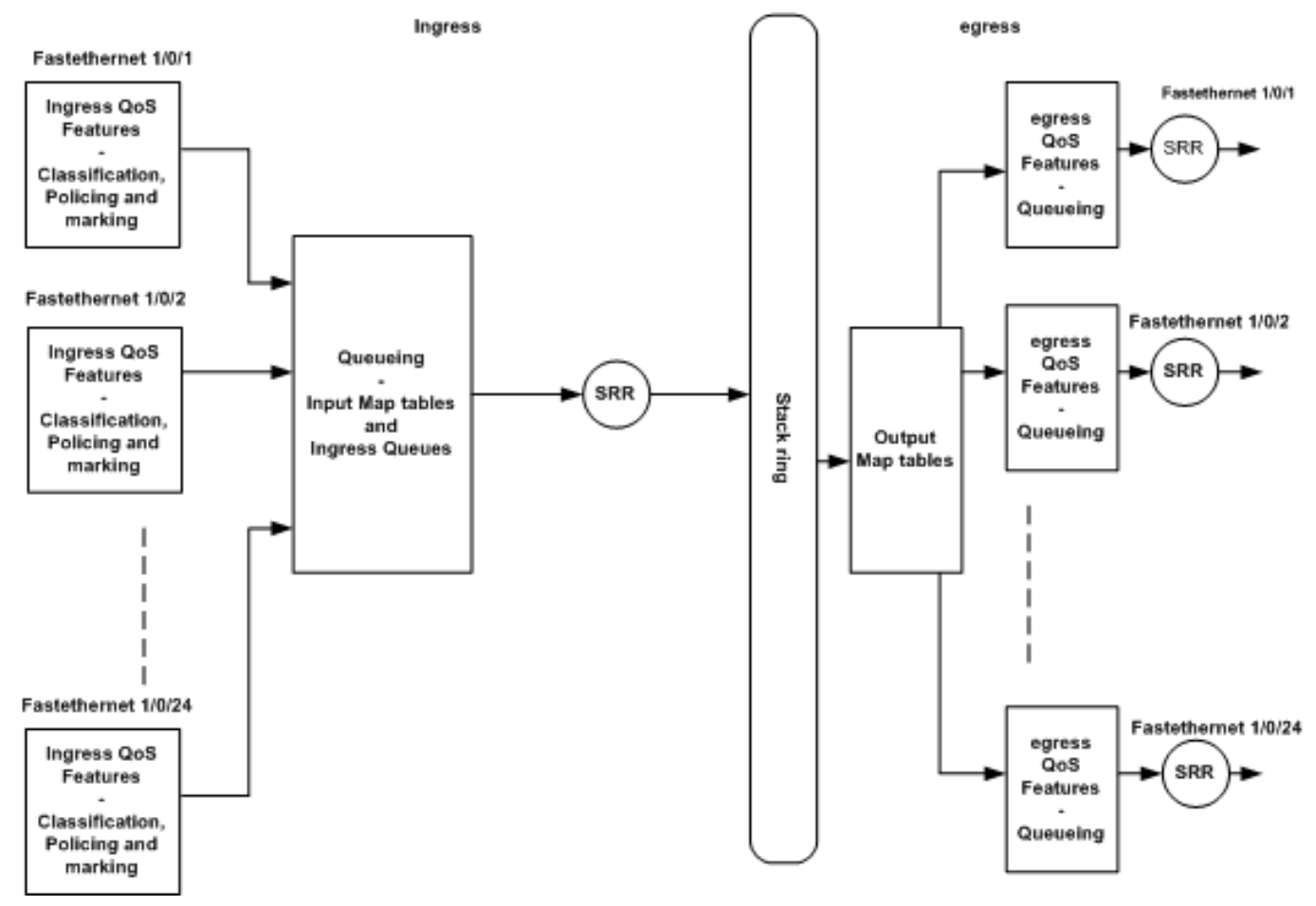

交換機QoS架構高級檢視

以下為根據圖表的要點摘要:

- 可以根據埠配置入口QoS功能,例如分類、標籤和策略。
- 輸入對映表和入口排隊可以全局配置。這些不能基於每個埠進行配置。
- 入口隊列的SRR可以全局配置。
- 堆疊環頻寬取決於堆疊佈線。如果堆疊以全頻寬連線,您會收到32Gbps頻寬。此頻寬由堆疊中的所有交換器共用。
- 輸出對映表和出口隊列是全局配置的。可以有兩組隊列配置,並且可以將任一隊列集配置應用 於埠。
- 出口隊列的SRR可以基於每個埠進行配置。

# 輸入QoS功能

本節介紹各種可能的入口QoS配置的概念。本節包含下列主題:

- <u>預設入口QoS配置</u>
- <u>分類和標籤</u>
- <u>管制</u>
- 擁塞管理和避免

# 預設入口QoS配置

啟用QoS後,交換機預設情況下如何處理幀如下:

- 訊框進入交換器連線埠,但沒有標籤訊框(表示連線埠為存取連線埠,而進入交換器的訊框沒有ISL或dot1q封裝)。
- 交換機使用dot1q封裝幀(忽略ISL,因為在所有新交換機上dot1q都是預設值)。
- 在dot1q幀標籤中,有三個位,稱為802.1p優先順序位,也稱為CoS。這些位設定為0。
- 然後,交換機根據CoS-DSCP對映表計算DSCP值。根據表,交換機將DSCP值設定為0。
   DSCP值位於資料包的IP報頭。

總之,如果交換機上啟用了QoS,則幀的CoS和DSCP值將預設進入設定為0的交換機。

# 分類和標籤

與路由器不同,Cisco Catalyst交換機中的QoS分類和標籤功能不同。在Cisco路由器中,可以根據 傳入的資料包DSCP值或訪問控制清單(ACL)對資料包進行MQC分類。這取決於您是否信任傳入資 料包的QoS標籤。在Cisco Catalyst 3750交換機中,可以根據傳入的CoS/DSCP值或ACL對幀進行 分類。 基於傳入CoS/DSCP值的配置可透過三種不同方式實現:

- 使用基於介面的mls qos命令基於埠進行配置
- 使用類對映和策略對映基於MQC的配置
- 基於VLAN的配置

您可以使用這三種方法中的任一種。您不能在連線埠中使用多個方法。例如,已在埠上配置了<u>mls</u> <u>qos trust</u> 命令。在使用service-policy input <policy-map-name> 命令配置埠時,會自動刪除mls qos trust cos 命令。

<u>分類和標籤-基於埠</u>部分將介紹基於埠的配置。

分類和標籤-基於MQC 部分將介紹基於MQC的分類。

分類和標籤-基於埠

本部分說明基於介面特定配置的分類。在標題分類與標籤部份可能會產生問題。這是因為在Cisco Catalyst 3750交換機中,幀(幀內的資料包)的CoS或DSCP值用對映表重新標籤。對映表在 Cisco路由器中不可用。這些僅在Cisco Catalyst交換機中可用。您可以在此段落中看到這些表格的 功能。

本節將討論這兩種配置:

- <u>分類-埠信任配置</u>
- 標籤- QoS對映表配置

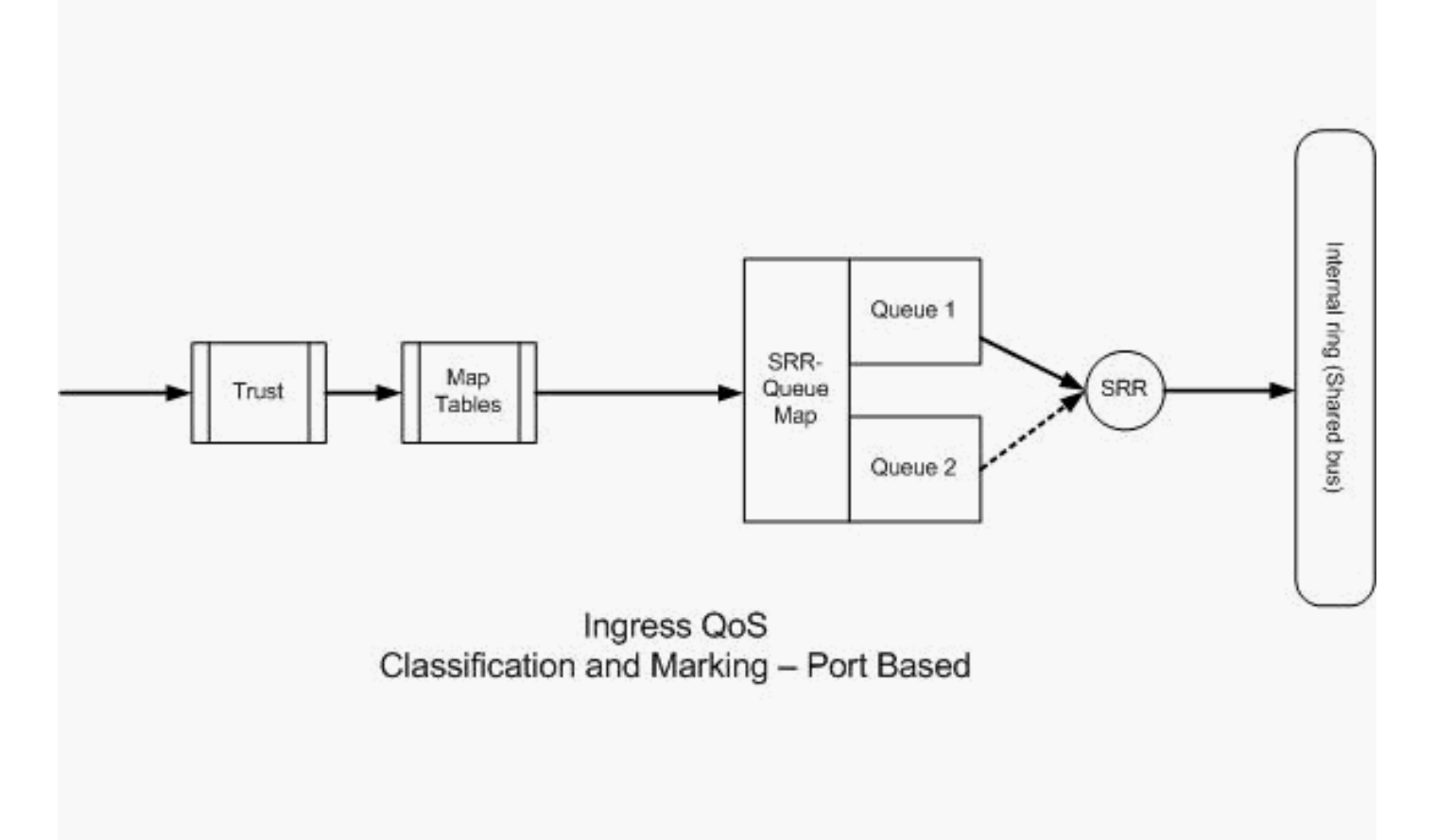

分類和標籤-基於埠

# 分類-埠信任配置

傳入資料包或幀可能已經分配了QoS標籤。可能會出現以下問題:

- 您是否信任埠上傳入資料包/幀的QoS標籤?
- 如果IP電話和PC連線到埠,您是否信任電話、PC或兩者的QoS標籤?

如果您不信任傳入資料包/幀的QoS標籤,則需要根據訪問清單對資料包進行分類並標籤QoS標籤。 如果您信任傳入資料包/幀的QoS標籤,另一個問題是,您是否需要信任埠上傳入資料包/幀的CoS值 或DSCP值?這取決於情況。您可以在此段落中透過範例檢視不同的案例。

# 埠信任配置選項包括:

<#root>

Switch(config-if)#

mls qos trust ?

coscos keyworddevicetrusted device classdscpdscp keywordip-precedenceip-precedence keyword<cr>

 示例1:如果埠為接入埠或第3層埠,則需要配置<u>mls qos trust dscp</u>命令。因為來自接入埠或 第3層埠的幀不包含dot1q或ISL標籤,所以不能使用mls qos trust cos 命令。僅dot1q或ISL幀 中存在CoS位。

```
interface GigabitEthernet1/0/1
description **** Layer 3 Port ****
no switchport
ip address 192.168.10.1 255.255.255.0
mls qos trust dscp
end
```

interface GigabitEthernet1/0/2
description \*\*\*\* Access Port \*\*\*\*
switchport access vlan 10
switchport mode access
mls qos trust dscp
end

 示例2:如果埠為中繼埠,則可以配置mls qos trust cos 或mls qos trust dscp 命令。如果埠配 置為信任DSCP,則dscp-cos對映表用於計算CoS值。同樣,如果埠配置為信任CoS,則cosdscp對映表用於計算DSCP值。

interface GigabitEthernet1/0/3
description \*\*\*\* Trunk Port \*\*\*\*
switchport trunk encapsulation dot1q
switchport mode trunk
switchport trunk native vlan 5
switchport trunk allowed vlan 5,10,20,30,40,50
mls qos trust cos
end

interface GigabitEthernet1/0/12
description \*\*\*\* Cisco IP Phone \*\*\*\*
switchport access vlan 10
switchport mode access
switchport voice vlan 20
mls qos trust cos
spanning-tree portfast
end
!--- The Cisco IP Phone uses IEEE 802.1Q frames for Voice

!--- VLAN traffic.

的CoS和DSCP值可以是0。由於本徵VLAN幀在進入交換機後未標籤,因此交換機可以將預設 CoS值設定為0,CoS-to-DSCP表將DSCP值設定為0。

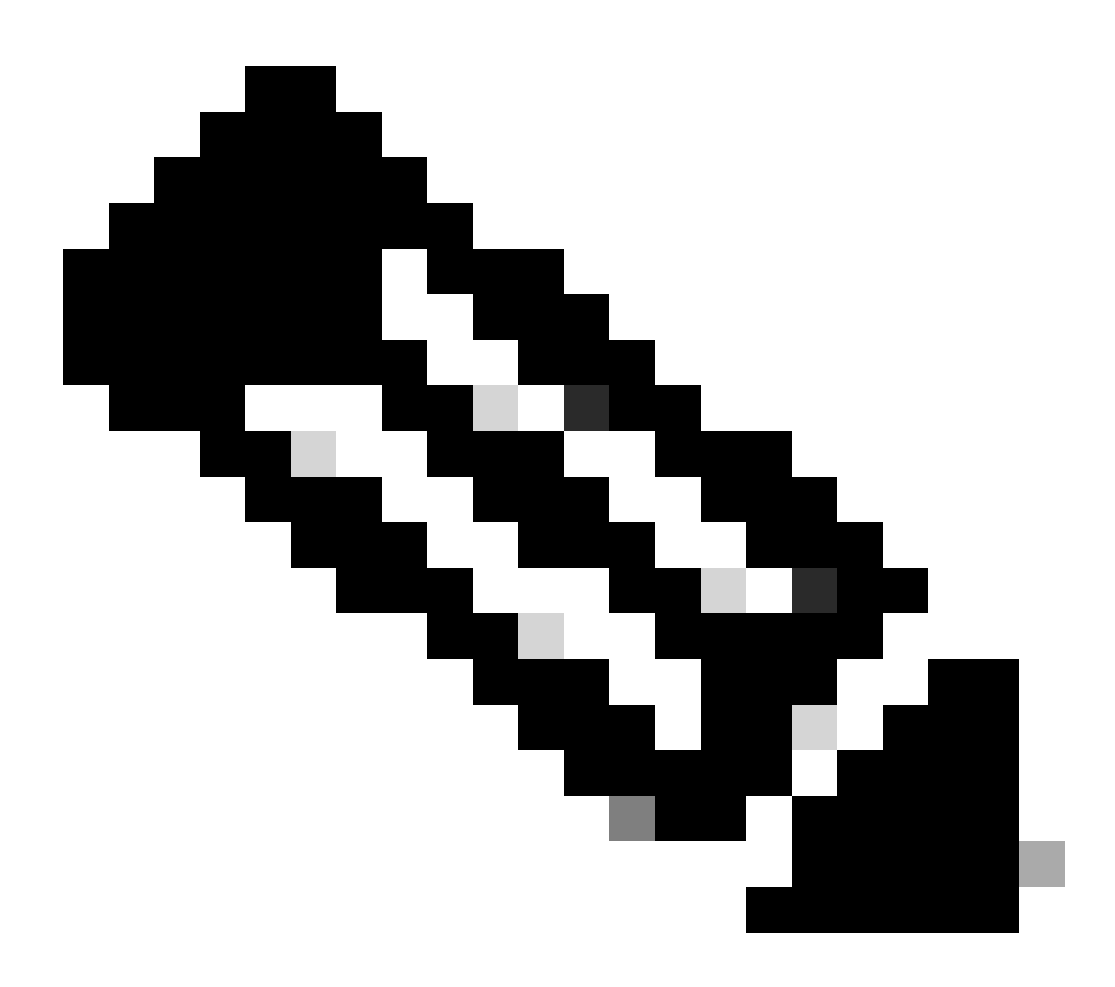

注意:來自本地VLAN的資料包的DSCP值被重置為0。

還可以使用mls qos cos <0-7>命令來配置交換機埠,將未標籤的幀的預設CoS值從0更改為 0到7之間的任何其他值。此命令不會更改標籤幀的CoS值。

例如,為埠GigabitEthernet1/0/12配置了接入VLAN 10和語音VLAN 20。

interface GigabitEthernet1/0/12
description \*\*\*\* Cisco IP Phone \*\*\*\*
switchport access vlan 10
switchport mode access
switchport voice vlan 20
mls qos trust cos
spanning-tree portfast

!--- The Cisco IP Phone uses IEEE 802.1Q frames for Voice

!--- VLAN traffic. Voice VLAN is only supported on access ports and not
!--- on trunk ports, even though the configuration is allowed.

end

預設情況下,PC會傳送未標籤的資料。來自連線到Cisco IP電話的裝置的未標籤流量透過電話時不 會發生變化,無論電話上接入埠是否處於信任狀態。電話傳送帶有語音VLAN ID 20的dot1q標籤幀 。因此,如果使用mls qos trust cos 命令配置埠,則它將信任來自電話的幀(標籤幀)的CoS值 ,並將來自PC的幀(未標籤)的CoS值設定為0。之後,CoS-DSCP對映表將幀內資料包的 DSCP值設定為0,因為CoS-DSCP對映表的CoS值0為DSCP值0。如果來自PC的資料包具有任何 特定的DSCP值,該值可以重置為0。如果在埠上配置mls qos cos 3命令,則它會將來自PC的所有 幀的CoS值設定為3,且不更改來自電話的幀的CoS值。

interface GigabitEthernet1/0/12
description \*\*\*\* Cisco IP Phone \*\*\*\*
switchport access vlan 10
switchport mode access
switchport voice vlan 20
mls qos trust cos
mls qos cos 3
spanning-tree portfast
end

如果使用mls qos cos 3 override 命令配置埠,則它會將所有幀(已標籤和未標籤)的CoS值設定為 3。它會覆寫先前設定的信任值。

interface GigabitEthernet1/0/12
description \*\*\*\* Cisco IP Phone \*\*\*\*
switchport access vlan 10
switchport mode access
switchport voice vlan 20
mls qos trust cos
mls qos trust cos
mls qos cos 3 override
!--- Overrides the mls qos trust cos.
!--- Applies CoS value 3 on all the incoming packets on both
!--- the vlan 10 and 20.

spanning-tree portfast
end

• 示例4:例如,檢視埠gi 1/0/12配置:

interface GigabitEthernet1/0/12
description \*\*\*\* Cisco IP Phone \*\*\*\*
switchport access vlan 10
switchport mode access
switchport voice vlan 20
mls qos trust cos
spanning-tree portfast
end

如果PC使用VLAN 20標籤其幀,則還會將CoS值設定為5。交換機處理來自連線到思科IP電話接入 埠的裝置上的標籤資料流量(IEEE 802.1Q或IEEE 802.1p幀型別中的流量)。由於介面配置為信任 CoS值,因此透過Cisco IP電話上的接入埠接收的所有流量都會透過電話,但不會發生變化。交換 機還信任和允許來自PC的流量,並賦予與IP電話流量相同的優先順序。這不是您想要看到的理想結 果。使用<u>switchport priority extend cos</u><cos-value> 命令可以避免這種情況。

interface GigabitEthernet1/0/12 description \*\*\*\* Cisco IP Phone \*\*\*\* switchport access vlan 10 switchport mode access switchport voice vlan 20 mls qos trust cos switchport priority extend cos 0 !--- Overrides the CoS value of PC traffic to 0. spanning-tree portfast end

switchport priority extend cos <cos-value>命令會對電話進行配置,以便IP電話將PC資料流的 CoS值更改為0。

 示例5:例如,在同一介面中,有人將PC直接連線到交換機,並使用dot1q幀標籤PC資料的 CoS值。使用<u>mls qos trust device cisco-phone</u>命令可以避免這種情況。

```
interface GigabitEthernet1/0/12
description **** Cisco IP Phone ****
switchport access vlan 10
switchport mode access
switchport voice vlan 20
mls qos trust cos
switchport priority extend cos 0
mls qos trust device cisco-phone
!--- Specify that the Cisco IP Phone is a trusted device.
spanning-tree portfast
end
```

 示例6:例如,在GigabitEthernet1/0/12介面中,您必須信任來自PC的QoS標籤。此外,PC連 線到本地VLAN 10。在這種情況下,mls qos trust cos 命令沒有任何作用,因為PC資料包沒 有標籤CoS值。它僅標籤DSCP值。因此,交換機增加dot1q幀並將預設CoS值配置為0。然後 ,CoS-DSCP表計算並將DSCP值重置為0。

若要修正此問題,您有兩個選擇。一種選擇是使用MQC配置分類和標籤。您可以根據源、目標IP地址和源/目標埠號建立ACL來匹配您的PC流量。然後,您可以在類對映中匹配此ACL。 您可以建立策略對映以信任此流量。此解決方案將在下一節討論。本節討論第二種方法。第二 種方法是信任DSCP標籤而非CoS標籤。然後,DSCP-CoS標籤會計算並設定與DSCP值相對 應的CoS值。

```
interface GigabitEthernet1/0/12
description **** Cisco IP Phone ****
switchport access vlan 10
switchport mode access
switchport voice vlan 20
mls qos trust dscp
spanning-tree portfast
end
```

## 第一種方法是首選方法,因為不建議信任所有PC流量QoS標籤。

標籤-QoS對映表配置

啟用QoS後,將使用預設值建立對映表並啟用對映表。

#### <#root>

```
Distribution1#
```

show mls qos maps cos-dscp

Cos-dscp map: cos: 0 1 2 3 4 5 6 7 dscp: 0 8 16 24 32 40 48 56

Distribution1#

show mls qos maps dscp-cos

| D۶ | Dscp-cos map: |   |      |    |    |    |    |    |    |    |    |    |     |
|----|---------------|---|------|----|----|----|----|----|----|----|----|----|-----|
|    | d1            | : | d2 0 | 1  | 2  | 3  | 4  | 5  | 6  | 7  | 8  | 9  |     |
|    |               |   |      |    |    |    |    |    |    |    |    |    | • - |
|    | 0             | : | 00   | 00 | 00 | 00 | 00 | 00 | 00 | 00 | 01 | 01 |     |
|    | 1             | : | 01   | 01 | 01 | 01 | 01 | 01 | 02 | 02 | 02 | 02 |     |
|    | 2             | : | 02   | 02 | 02 | 02 | 03 | 03 | 03 | 03 | 03 | 03 |     |
|    | 3             | : | 03   | 03 | 04 | 04 | 04 | 04 | 04 | 04 | 04 | 04 |     |
|    | 4             | : | 05   | 05 | 05 | 05 | 05 | 05 | 05 | 05 | 06 | 06 |     |
|    | 5             | : | 06   | 06 | 06 | 06 | 06 | 06 | 07 | 07 | 07 | 07 |     |
|    | 6             | : | 07   | 07 | 07 | 07 |    |    |    |    |    |    |     |

 示例1:如果埠配置為信任CoS,則所有傳入的CoS值都是受信任的,並且會根據CoS-DSCP表重新標籤DSCP值。根據預設CoS-DSCP配置,這些值對映如下:

| CoS | DSCP(十進位制) | DSCP |
|-----|------------|------|
| 0   | 0          | 預設   |
| 1   | 8          | CS1  |
| 2   | 16         | CS2  |
| 3   | 24         | CS3  |
| 4   | 32         | CS4  |
| 5   | 40         | CS5  |
| 6   | 48         | CS6  |
| 7   | 56         | CS7  |

此處需要注意的重要值之一是DSCP值對應於CoS值5。它是CS5。範例2說明此值。

• 示例2:例如,千兆乙太網介面1/0/12配置為信任CoS。

interface GigabitEthernet1/0/12
description \*\*\*\* Cisco IP Phone \*\*\*\*
switchport access vlan 10
switchport mode access
switchport voice vlan 20
mls qos trust cos
spanning-tree portfast
end

Cisco IP電話將流量傳送到交換機時,將語音負載標籤為CoS 5和DSCP EF。當流量進入埠Gi 1/0/12時,交換機信任CoS值。然後,交換機從CoS-DSCP表為CoS值5導出DSCP值CS5 (40)。CoS 5的所有語音有效負載均使用DSCP值CS5標籤。這不是理想值。語音負載所需的 DSCP值為DSCP EF。預設情況下,其他CoS值到DSCP值將根據RFC正確對映。

• 此配置可幫助您配置CoS-DSCP對映表,以更改與CoS 5相對應的DSCP值EF。

<#root>

Distribution1(config)#

mls qos map cos-dscp

0 8 16 24 32

48 56

!--- DSCP 46 is EF

完成此配置後,這些值將按如下所示進行對映:

| CoS | DSCP(十進位制) | DSCP |
|-----|------------|------|
| 0   | 0          | 預設   |
| 1   | 8          | CS1  |
| 2   | 16         | CS2  |
| 3   | 24         | CS3  |
| 4   | 32         | CS4  |
| 5   | 46         | EF   |
| 6   | 48         | CS6  |
| 7   | 56         | CS7  |

• 示例3:如果埠配置為信任DSCP,則所有傳入的DSCP值都是受信任的,並且會根據DSCP-CoS表重新標籤CoS值。根據預設DSCP-CoS配置,這些值對映如下:

| DSCP               | DSCP(十進位制) | CoS |
|--------------------|------------|-----|
| 預設                 | 0-7        | 0   |
| CS1 AF11 AF12 AF13 | 8-15       | 1   |
| CS2 AF21 AF22 AF23 | 16-23      | 2   |
| CS3 AF31 AF32 AF33 | 24-31      | 3   |
| CS4 AF41 AF42 AF43 | 32-39      | 4   |
| CS5 EF             | 40-47      | 5   |
| CS6                | 48-55      | 6   |
| CS7                | 56-63      | 7   |

您不需要變更這些預設值。

此表總結了DSCP值和CoS值,僅供參考:

| DSCP(十進位制) | DSCP | CoS |
|------------|------|-----|
| 0          | 預設   | 0   |
|            |      |     |
| 8          | CS1  | 1   |
| 10         | AF11 | 1   |

| 12 | AF12 | 1 |
|----|------|---|
| 14 | AF13 | 1 |
|    |      |   |
| 16 | CS2  | 2 |
| 18 | AF21 | 2 |
| 20 | AF22 | 2 |
| 22 | AF23 | 2 |
|    |      |   |
| 24 | CS3  | 3 |
| 26 | AF31 | 3 |
| 28 | AF32 | 3 |
| 30 | AF33 | 3 |
|    |      |   |
| 32 | CS4  | 4 |
| 34 | AF41 | 4 |
| 36 | AF42 | 4 |
| 38 | AF43 | 4 |
|    |      |   |
| 40 | CS5  | 5 |
| 42 |      | 5 |
| 44 |      | 5 |
| 46 | EF   | 5 |
|    |      |   |
| 48 | CS6  | 6 |
|    |      |   |
| 56 | CS7  | 7 |

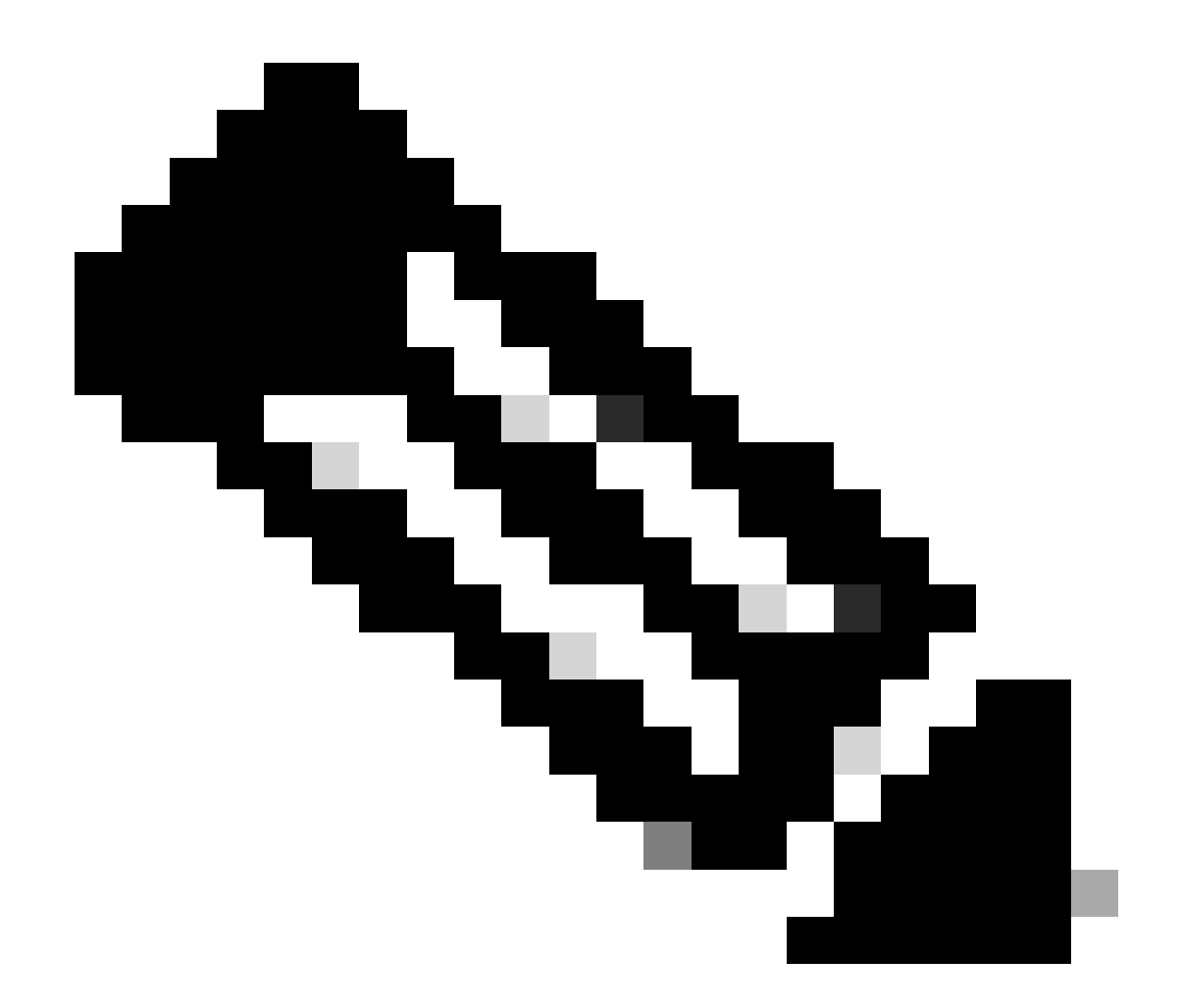

注意:在網路中,所有Cisco Catalyst交換機必須具有相同的對映表。不同交換機中的不同 對映表值會導致不期望的QoS行為。

分類和標籤-基於MQC

如「分類和標籤」部分中所述,您可以使用MQC對資料包進行分類和標籤。您可以使用MQC代替 埠特定配置。您也可以使用策略對映標籤傳入的資料包。

本示例的要求是:

- 信任IP電話流量的CoS值。
- 標籤來自連線IP電話的PC的軟電話應用資料包的DSCP值。
- 取消信任來自PC的所有其他流量。

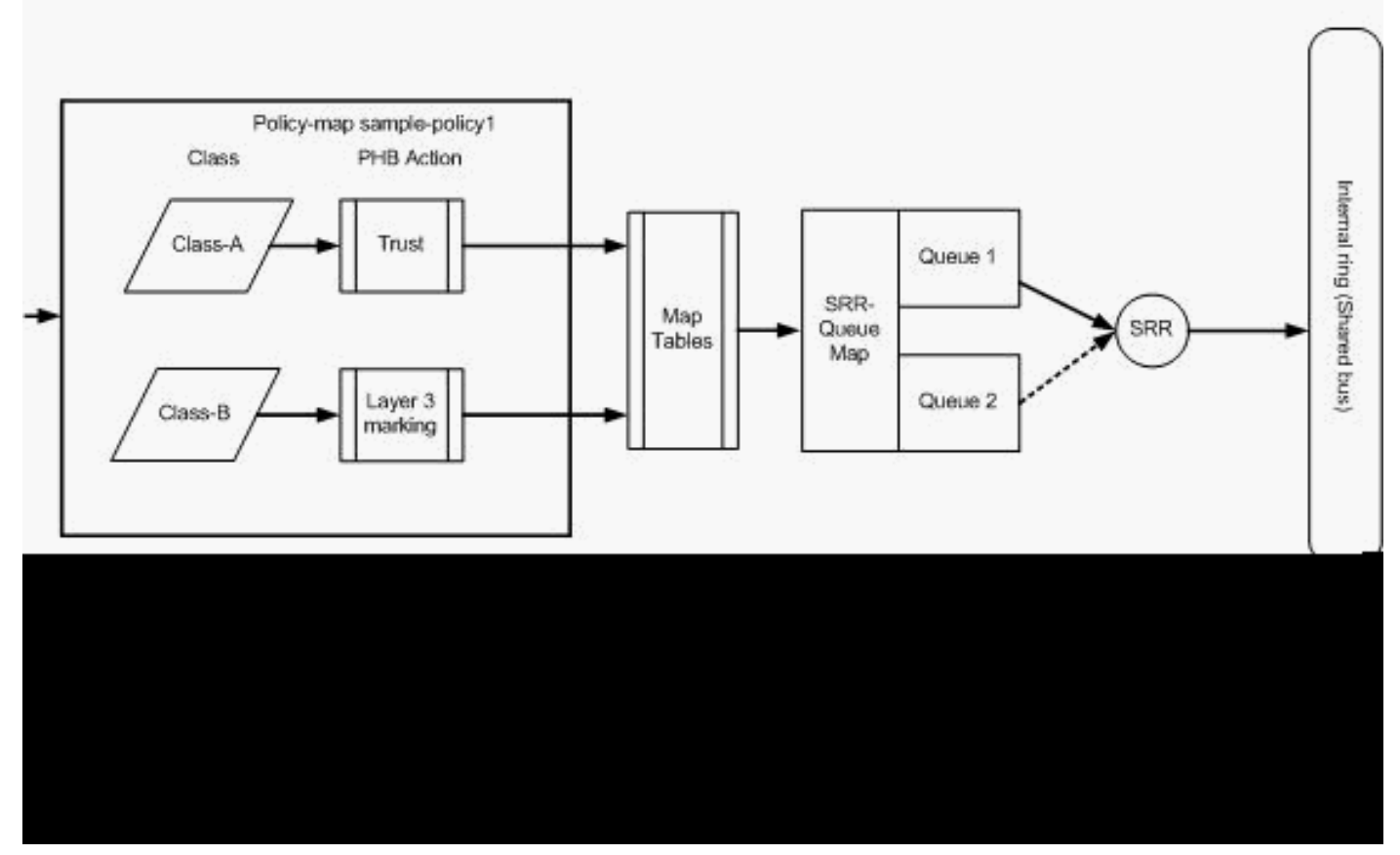

分類和標籤-基於MQC

此圖顯示策略對映已附加到介面的輸入。不能將策略對映應用到Catalyst 3750交換機中任何介面的 輸出。下一個配置代表圖表。本部分不重點介紹QoS功能的排隊部分。本節僅重點介紹在介面上應 用的MQC。

假設資料VLAN為10,子網地址為172.16.10.0/24。語音VLAN為100,子網地址為 192.168.100.0/24。

<#root>

!--- Section A

Distribution1(config)#

ip access-list extended voice-traffic

Distribution1(config-std-nacl)#

permit ip 192.168.100.0 0.0.0.255 any

Distribution1(config-std-nacl)#

ip access-list extended database-application

Distribution1(config-ext-nacl)#

permit tcp any any eq 1521

```
Distribution1(config-ext-nacl)#
permit tcp any any eq 1810
Distribution1(config-ext-nacl)#
permit tcp any any eq 2481
Distribution1(config-ext-nacl)#
permit tcp any any eq 7778
Distribution1(config-ext-nacl)#
exit
```

```
Distribution1(config)#
```

class-map Class-A

Distribution1(config-cmap)#

match access-group name voice-traffic

Distribution1(config-cmap)#

exit

Distribution1(config)#

class-map Class-B

```
Distribution1(config-cmap)#
```

```
match access-group name
  database-application
```

Distribution1(config-cmap)#

exit

```
!--- Section B
```

Distribution1(config)#

policy-map sample-policy1

Distribution1(config-pmap)#

class Class-A

Distribution1(config-pmap-c)#

trust cos

Distribution1(config-pmap-c)#

exit

Distribution1(config-pmap)#

class Class-B

Distribution1(config-pmap-c)#

set dscp af21

```
Distribution1(config-pmap-c)#
```

exit

```
Distribution1(config-pmap)#
```

```
exit
```

!--- Section C

- Distribution1(config)#
- interface gigabitEthernet 1/0/13

Distribution1(config-if)#

switchport access vlan 10

Distribution1(config-if)#

- switchport mode access
- Distribution1(config-if)#
- switchport voice vlan 100
- Distribution1(config-if)#
- spanning-tree portfast
- Distribution1(config-if)#

```
service-policy input sample-policy1
```

```
Distribution1(config-if)#
```

exit

A部分:

- 將IP電話流量分類為A類。IP電話屬於語音VLAN,其IP地址在192.168.100.0子網中。
- 將資料庫應用程式流量分類為B類。發往埠號為1521、1810、2481和7778的任何目標的PC流量(實際上根據配置的任何流量)均歸類為B類對映。

B部分:

- 與Class-A匹配的流量配置為信任CoS標籤。這意味著來自IP電話的所有流量的CoS值是受信 任的。如圖所示,DSCP值是從Class-A流量的CoS-DSCP對映表中派生而來。
- 與Class-B匹配的流量被配置為將DSCP值設定為AF21。如圖所示,DCoS值是從B類流量的 DSCP-CoS對映表中派生而來。
- 每類策略對映下的配置稱為PHB操作。標籤、隊列、策略、整形和擁塞避免是思科路由器中支援的PHB操作。標籤和管制是Cisco Catalyst 3750交換機中唯一支援的PHB操作。

<#root>

Distribution1(config)# policy-map test Distribution1(config-pmap)# class test Distribution1(config-pmap-c)#? QoS policy-map class configuration commands: exit Exit from QoS class action configuration mode Negate or set default values of a command no Police police service-policy Configure QoS Service Policy Set QoS values set trust Set trust value for the class <cr>

set 和trust 命令是標籤 PHB操作。可以配置set 或trust PHB操作。不能在一個策略對映類中同時配置這兩個操作。但是,可以在同一策略對映的一個類中配置set,並在另一個類中配置trusti。

police命令是策略 PHB操作。下一節將對此進行詳細討論。

Cisco Catalyst 3750交換機不支援整形。Cisco Catalyst 3750交換機支援排隊和擁塞避免,但 無法使用MQC進行配置。排隊和擁塞迴避配置將在本文檔後面部分詳細討論。

C部分:

• 策略對映只能應用於介面上的輸入。當您套用至輸出介面時,會收到以下錯誤訊息:

<#root>

Distribution1(config)#

interface gigabitethernet 1/0/3

Distribution1(config-if)#

service-policy output test

Warning: Assigning a policy map to the output side of an interface not supported

Service Policy attachment failed Warning: Assigning a policy map to the output side of an interface not supported

 如果在埠gi 1/0/3上配置了任何其他QoS分類方法(例如基於埠或基於VLAN),則在應用策略 對映時會刪除這些配置。例如,埠Gi 1/0/13配置為信任CoS,如下所示:

interface GigabitEthernet1/0/13
description \*\*\*\* Access Port \*\*\*\*

switchport access vlan 10
switchport mode access
switchport voice vlan 100
mls qos cos 3
mls qos trust cos
spanning-tree portfast

• 將策略對映應用於該介面時,它會刪除trust 命令。

#### <#root>

Distribution1(config)#

interface gigabitethernet 1/0/13

Distribution1(config-if)#

service-policy input sample-policy1

Distribution1(config-if)#

do show run int gi 1/0/13

Building configuration...

Current configuration : 228 bytes

interface GigabitEthernet1/0/13
description \*\*\*\* Access Port \*\*\*\*
switchport access vlan 10
switchport mode access
switchport voice vlan 100
service-policy input sample-policy1

```
!--- It replaces the mls qos trust or mls qos
!--- vlan-based command.
```

mls qos cos 3

!--- This command is not removed.

```
spanning-tree portfast
end
```

您可以看到,服務策略輸入僅替換mls qos trust 或mls qos vlan-based 命令。它不會更改其他 命令,例如mls qos cos 或mls qos dscp-mutation 命令。總之,它取代了QoS classification命 令,而不是取代了QoS marking命令。

在策略對映中,您只能看到兩個類對映。Class-A匹配IP電話流量,Class-B匹配來自PC的資料庫應用流量。所有其他PC流量(訪問清單中定義的資料庫應用程式除外)都歸入策略對映的class-default類之下。這是捕獲所有流量,捕獲與附加到策略對映的已定義類對映不匹配的流量。因此,屬於類預設值的此流量不受埠信任,並且這些資料包使用預設CoS和DSCP標籤設定為0。可以配置為此類預設流量設定任何預設CoS或DSCP值。

# 您可以使用MQC設定預設DSCP值。CoS值從DSCP-CoS對映表派生。

#### <#root>

Distribution1(config)# policy-map sample-policy1 Distribution1(config-pmap)# class class-default Distribution1(config-pmap-c)# set dscp af13 Distribution1(config-pmap-c)# exit

您可以如圖所示設定預設CoS值。DSCP值從CoS-DSCP對映表派生。

<#root> Distribution1(config)# interface gigabitethernet 1/0/13 Distribution1(config-if)# mls qos cos 3 Distribution1(config-if)# do show run int gi 1/0/13 Building configuration... Current configuration : 228 bytes I interface GigabitEthernet1/0/13 description \*\*\*\* Access Port \*\*\*\* switchport access vlan 10 switchport mode access switchport voice vlan 100 service-policy input sample-policy1 mls qos cos 3 spanning-tree portfast

設定流量的最高優先順序

在本示例中,配置用於設定來自TCP埠1494的流量的最高優先順序。

1. 需要為VOIP流量分配DSCP值EF:

#### <#root>

```
!--- Classifying all traffic coming with dscp value of EF
!--- under this class-map.
Switch(config)#
class-map match-all AutoQoS-VoIP-RTP-Trust
Switch(config-cmap)#
match ip dscp ef
Switch(config)#
policy-map AutoQoS-Police-CiscoPhone
Switch(config-pmap)#
class AutoQoS-VoIP-RTP-Trust
!--- Again setting the dscp value back to EF.
Switch(config-pmap-c)#
set dscp ef
Switch(config-pmap-c)#
police 320000 8000 exceed-action policed-dscp-transmit
```

2. 需要為來自TCP 1494的流量分配DSCP值CS4:

#### <#root>

Switch(config)#

access-list 100 permit tcp <source source-wildcard> <destination destination-wildcard> eq 1494

Switch(config)#

class-map tcp

Switch(config-cmap)#
match access-group 100

Switch(config)#

policy-map AutoQoS-Police-CiscoPhone

Switch(config-pmap)#

class tcp

Switch(config-pmap-c)#

set dscp cs4

3. 需要為所有其它流量分配CS3:

<#root>
Switch(config)#
access-list 200 permit ip any any
Switch(config)#
class-map default
Switch(config-cmap)#
match access-group 200
Switch(config)#
policy-map AutoQoS-Police-CiscoPhone
Switch(config-pmap)#
class default
Switch(config-pmap-c)#
set dscp cs3

4. 在相關介面下應用:

```
<#root>
Switch(config)#
interface <interface-type><interface number>
Switch(config-if)#
service-policy <policy-map-name>
```

# 管制

在Cisco Catalyst 3750交換機上,只能在入口埠上配置管制。只能透過MQC配置管制。這意味著沒 有特定於介面的命令來管制流量。可以在策略對映中配置策略,並且可以僅使用service-policy input <policy-name> 命令應用策略對映。不能將任何策略對映應用於介面的輸出端。

<#root>

#### Distribution1(config-if)#

service-policy output test

police command is not supported for this interface Configuration failed! Warning: Assigning a policy map to the output side of an interface not supported.

本節討論下列主題:

- <u>分類、標籤和管制(超出操作-丟棄)</u>
- <u>分類、標籤和管制(超出操作-policed-dscp-transmit)</u>

分類、標籤和管制(超出操作-丟棄)

本節介紹丟棄過多流量的策略配置。管制會測量傳入流量,並將傳入速率保持為配置的位元/秒。 Cisco Catalyst 3750交換機僅支援單速率、單桶策略。這意味著交換機僅以一個速率進行測量,並 且它可以用兩種顏色分析流量一致和超出操作。該圖顯示了一個帶有三個類對映的策略對映samplepolicy2。

本示例的要求是:

- 將ftp、pop3、imap流量管製為10Mbps。
- 信任來自連線到IP電話的PC的IP Communicator應用程式資料包的DSCP值。此外,要求將此 流量管製為1Mbps。
- 標籤並管制filnet應用程式。

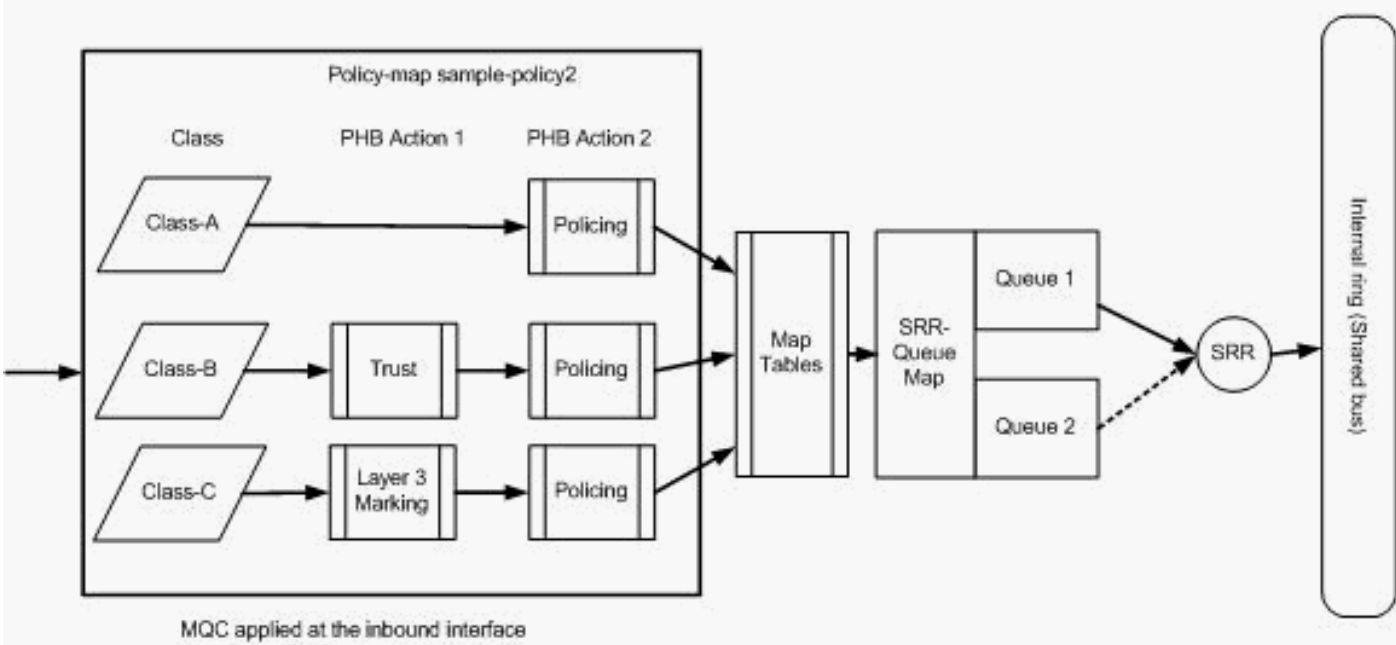

(service-policy input sample-policy2)

管制(超出操作丟棄)

此配置表示圖中所示的策略對映:

<#root>

```
!--- Create Access-list and Class map Class-A
Distribution1(config)#
ip access-list extended BULK-DATA
Distribution1(config-ext-nacl)#
permit tcp any any eq ftp
Distribution1(config-ext-nacl)#
permit tcp any any eq pop3
Distribution1(config-ext-nacl)#
permit tcp any any eq 143
Distribution1(config-ext-nacl)#
exit
```

```
Distribution1(config)#
class-map Class-A
Distribution1(config-cmap)#
match access-group name BULK-DATA
Distribution1(config-cmap)#
```

exit

```
!--- Create Access-list and Class map Class-B
```

Distribution1(config)#

ip access-list extended IP-Communicator

Distribution1(config-ext-nacl)#

#### remark

```
*** Voice Payload ***
Distribution1(config-ext-nacl)#
```

permit udp any any range 16384 32767

```
Distribution1(config-ext-nacl)#
```

#### remark

```
*** Voice Signalling ***
Distribution1(config-ext-nacl)#
permit tcp any any range 2000 2002
Distribution1(config-ext-nacl)#
exit
```

```
Distribution1(config)#
```

class-map Class-B
Distribution1(config-cmap)#
match access-group name IP-Communicator
Distribution1(config-cmap)#
exit

!--- Create Access-list and Class map Class-C

Distribution1(config)#

ip access-list extended application

```
Distribution1(config-ext-nacl)#
```

#### remark

```
*** Application for example ***
Distribution1(config-ext-nacl)#
```

permit tcp any any eq 32768 Distribution1(config-ext-nacl)# permit udp any any eq 32768 Distribution1(config-ext-nacl)# permit tcp any any eq 32769 Distribution1(config-ext-nacl)# permit udp any any eq 32769 Distribution1(config-ext-nacl)# exit

Distribution1(config)# class-map Class-C Distribution1(config-cmap)# match access-group name application Distribution1(config-cmap)# exit

!--- Create Policy map Distribution1(config-cmap)# policy-map sample-policy2 Distribution1(config-pmap)# class Class-A Distribution1(config-pmap-c)# police 10000000 8000 exceed-action drop Distribution1(config-pmap-c)# class Class-B Distribution1(config-pmap-c)# trust dscp Distribution1(config-pmap-c)# police 256000 8000 exceed-action drop Distribution1(config-pmap-c)# class Class-C Distribution1(config-pmap-c)# set dscp CS2 Distribution1(config-pmap-c)# police 25000000 8000 exceed-action drop

```
Distribution1(config-pmap-c)#
```

exit

```
Distribution1(config-pmap)#
```

```
exit
```

!--- Apply Policy map to the interface

Distribution1(config)#

```
interface GigabitEthernet1/0/20
```

Distribution1(config-if)#

service-policy input sample-policy2

下面將介紹策略對映中的配置:

- A類:與A類匹配的流量以10 Mbps的速率受到管制。A類流量上的QoS標籤不受信任。CoS和 DSCP值標籤為0。過量的資料包被監察器丟棄。
- Class-B:對與Class B匹配的流量執行兩個PHB操作。一個是信任,另一個是管制。B類流量 的DSCP值是受信任的。CoS值可以從DSCP-CoS表派生。然後,B類流量以256 Kbps的速率 受到管制。過量的資料包被監察器丟棄。
- Class-C:對與B類匹配的流量執行兩個PHB操作。一個是標籤,另一個是管制。與C類匹配的 傳入資料包使用DSCP值CS2進行標籤,CoS值從DSCP-CoS表中派生,即2。然後,C類流量 以25 Mbps的速率受到管制。過量的資料包被監察器丟棄。

分類、標籤和管制(超出操作-policed-dscp-transmit)

本節介紹標籤和傳輸過多流量的策略配置。此圖顯示具有兩個類對映的策略對映sample-policy3:

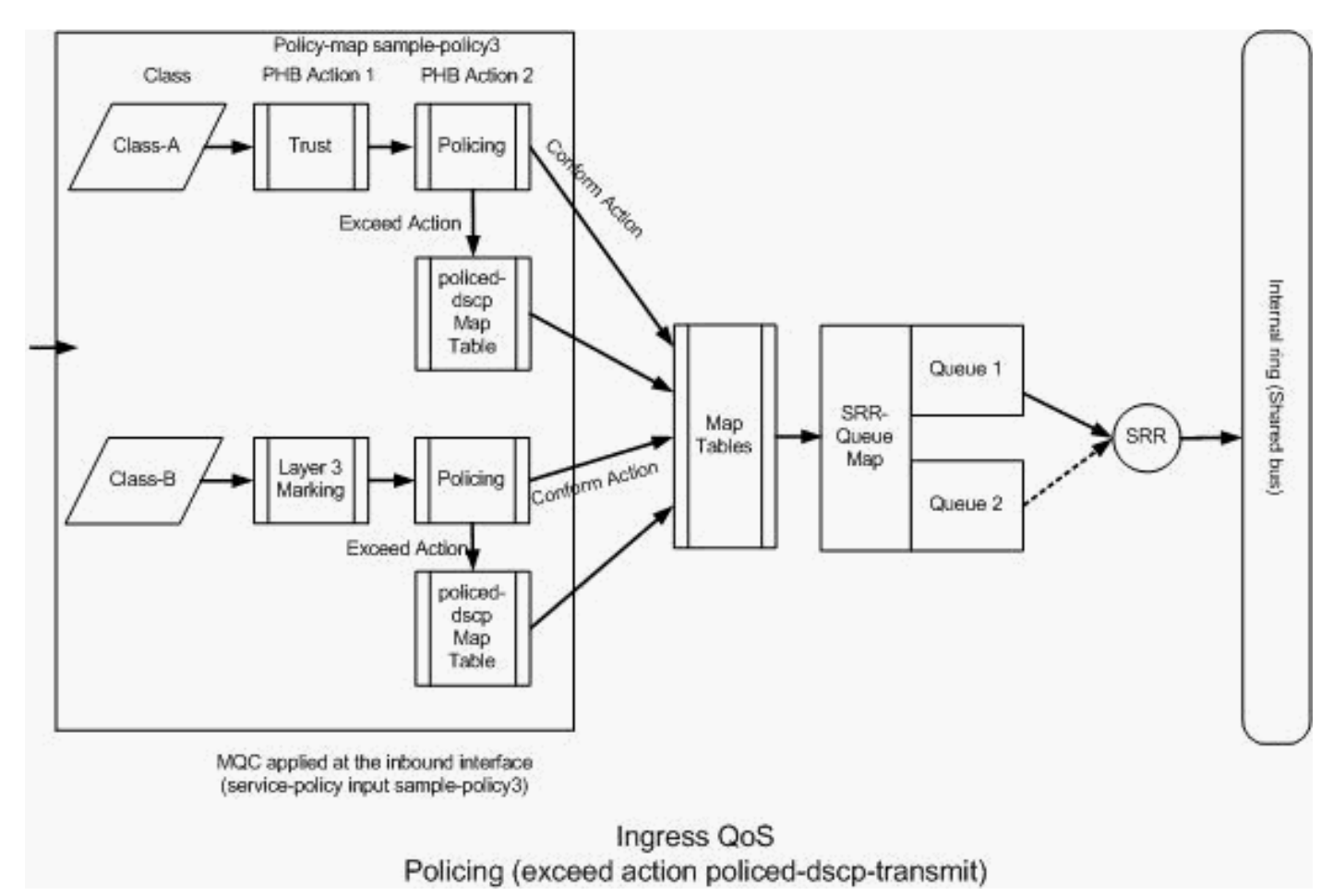

管制(Exceed Action policed-dscp-transmit)

交換機根據受管制的DSCP對映表值標籤超出已配置管制速率的流量。僅在策略配置中配置了策略的DSCP對映時,才會使用該對映。以下列出了預設policed-DSCP對映表:

```
: 30 31 32 33
```

34

 35
 36
 37
 38
 39

 4
 :
 40
 41
 42
 43
 44
 45
 46
 47
 48
 49

 5
 :
 50
 51
 52
 53
 54
 55
 56
 57
 58
 59

從此表中,您可以看到相同的DSCP值已匹配。例如,DSCP 34對映到DSCP 34。在不改變 DSCP值的情況下傳輸符合監察器速率的流量。可以使用不同的DSCP值傳輸超過監察器速率的流量 。例如,可以使用丟棄概率較高的DSCP值來標籤它。

如果使用預設的policed-DSCP值,則使用管制是沒有意義的。例如,您已配置為以10 Mbps的速率 管制流量。傳入資料包的DSCP值為CS4。如果保持預設DSCP值,則使用CS2的DSCP值傳輸符合 10Mbps的流量。此外,超過10 Mbps的流量使用DSCP值CS2進行傳輸。這是因為policed-DSCP對 映預設值對映相同的值。因此,建議相應地配置受管制的DSCP對映表,以區分DSCP值。

本示例的要求是:

- 配置要對映的管制-DSCP對映表:
  - ◎ EF至AF31
  - 。CS3至AF13
  - 。CS2至AF11
- 信任IP Communicator資料包的DSCP值並將其管製為256Kbps。如果流量超過256Kbps,請 使用管制的DSCP對映表對DSCP值進行註釋。
- 標籤並管制filnet應用程式。如果流量超過25Mbps,請使用管制的DSCP對映表對DSCP值進 行註釋。

此配置表示圖中所示的策略對映:

# <#root>

!--- Policed DSCP table Configuration

Distribution1(config)#

mls qos map policed-dscp 46 to 26

Distribution1(config)#

mls qos map policed-dscp 24 to 14

Distribution1(config)#

mls qos map policed-dscp 16 to 10

!--- Create Access-list and Class map Class-A

Distribution1(config)#

ip access-list extended IP-Communicator

Distribution1(config-ext-nacl)#

```
remark
```

```
*** Voice Payload ***
Distribution1(config-ext-nacl)#
permit udp any any range 16384 32767
Distribution1(config-ext-nacl)#
remark
*** Voice Signalling ***
Distribution1(config-ext-nacl)#
permit tcp any any range 2000 2002
Distribution1(config-ext-nacl)#
exit
Distribution1(config)#
class-map Class-A
Distribution1(config-cmap)#
match access-group name IP-Communicator
Distribution1(config-cmap)#
exit
!--- Create Access-list and Class map Class-C
Distribution1(config)#
ip access-list extended application
Distribution1(config-ext-nacl)#
remark
 *** Application for example ***
Distribution1(config-ext-nacl)#
permit tcp any any eq 32768
Distribution1(config-ext-nacl)#
permit udp any any eq 32768
Distribution1(config-ext-nacl)#
permit tcp any any eq 32769
Distribution1(config-ext-nacl)#
permit udp any any eq 32769
Distribution1(config-ext-nacl)#
exit
```

```
Distribution1(config)#
```

class-map Class-B

```
Distribution1(config-cmap)#
match access-group name application
Distribution1(config-cmap)#
exit
```

```
!--- Create Policy map
Distribution1(config-cmap)#
policy-map sample-policy3
Distribution1(config-pmap-c)#
class Class-A
Distribution1(config-pmap-c)#
trust dscp
Distribution1(config-pmap-c)#
police 256000 8000 exceed-action policed-dscp-transmit
Distribution1(config-pmap-c)#
class Class-B
Distribution1(config-pmap-c)#
set dscp CS2
Distribution1(config-pmap-c)#
police 25000000 8000 exceed-action policed-dscp-transmit
Distribution1(config-pmap-c)#
exit
Distribution1(config-pmap)#
exit
!--- Apply Policy map to the interface
Distribution1(config)#
```

interface GigabitEthernet1/0/21
Distribution1(config-if)#
service-policy input sample-policy3

# 下面將介紹策略對映中的配置:

- Policed-DSCP:在policed-DSCP對映表中修改了三個值。
  - 。EF至AF31

- 。CS3至AF13
- 。CS2至AF11

根據在Class-A和Class-B類對映中分類的流量型別,修改前兩個值。

- Class-A:來自軟電話的語音有效載荷和語音控制在Class-A類對映中分類。語音負載流量的 DSCP值為EF,語音控制的DSCP值為CS3。根據策略對映配置,這些DSCP值是受信任的。 流量以256 Kbps的速率受到管制。符合此速率的流量可以與傳入DSCP值一起傳送。超出此速 率的流量可以由受管制的DSCP表重新標籤並傳輸。管制的DSCP表可以根據配置的值將EF重 新標籤為AF31,將CS3重新標籤為AF13。然後,可以從DSCP-CoS表導出對應的CoS值。
- Class-B:與Class-B匹配的傳入資料包使用DSCP值CS2進行標籤。B類流量以25 Mbps的速 率受到管制。符合此速率的流量可使用DSCP值2傳送,CoS值從DSCP-CoS表(即2)中生成 。超出此速率的流量可以由受管制的DSCP表重新標籤並傳輸。管制的DSCP表可以根據配置 值將EF重新標籤為AF31,將CS3重新標籤為AF13。然後,可以從DSCP-CoS表導出對應的 CoS值。

# 擁塞管理和避免

擁塞管理和避免是一個三步過程。這些步驟包括排隊、丟棄和排程。排隊根據QoS標籤將資料包放 入不同的軟體隊列中。Cisco Catalyst 3750交換機有兩個入口隊列。使用QoS標籤對流量進行分類 和標籤後,您可以根據QoS標籤將流量分配到兩個不同的隊列。

加權尾部丟棄(WTD)用於管理隊列長度並為不同流量分類提供丟棄優先順序。

入口和出口隊列都由SRR提供服務,SRR控制傳送資料包的速率。在入口隊列上,SRR將資料包傳 送到堆疊環。SRR可以在兩種模式下運行,稱為整形和共用。對於入口隊列,共用是預設模式,也 是唯一支援的模式。在共用模式下,隊列根據配置的權重共用它們之間的頻寬。此級別的頻寬是保 證的,但不僅限於此。

本節介紹三種型別的配置。

- 預設排隊、丟棄和排程配置
- 排隊、丟棄和排程

可用於配置這些項的命令包括:

<#root>

Distribution1(config)#

mls qos srr-queue input ?

!--- Queueing

buffers Configure buffer allocation

| cos-map  | Configure | cos-map  | for a | u queue | id |
|----------|-----------|----------|-------|---------|----|
| dscp-map | Configure | dscp-map | for   | a queue | id |

```
!--- Scheduling
```

| bandwidth      | Configure | SRR bandw | vidth      |
|----------------|-----------|-----------|------------|
| priority-queue | Configure | priority  | scheduling |

!--- Dropping

threshold Configure queue tail-drop thresholds

# 預設排隊、丟棄和排程配置

此輸出顯示預設QoS標籤到隊列對映。每個隊列可以支援三個閾值級別。預設情況下,每個隊列支援只有一個閾值,即100%。

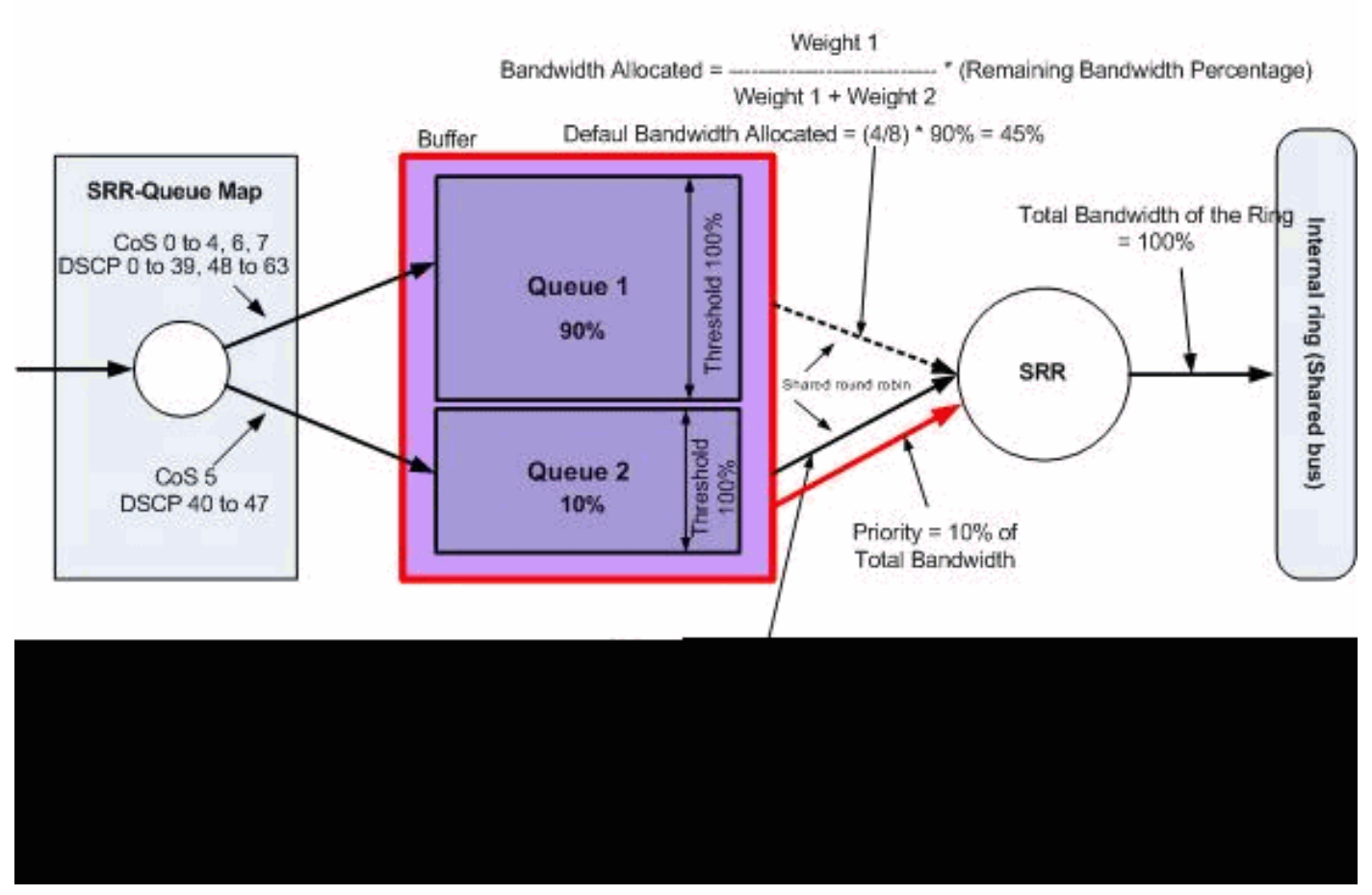

預設排隊、丟棄和排程

# • 預設隊列對映配置:

帶有CoS 5 (DSCP 40至47)的資料包被放入隊列2。剩餘的資料包將放在queue1中。

<#root>

Distribution1#

#### show mls qos maps cos-input-q

| Cos-inputq-three | sholo | d map | o:  |     |     |     |     |     |
|------------------|-------|-------|-----|-----|-----|-----|-----|-----|
| cos:             | 0     | 1     | 2   | 3   | 4   | 5   | 6   | 7   |
|                  |       |       |     |     |     |     |     |     |
| queue-threshold: | 1-1   | 1-1   | 1-1 | 1-1 | 1-1 | 2-1 | 1-1 | 1-1 |

#### Distribution1#

show mls qos maps dscp-input-q

```
Dscp-inputq-threshold map:
```

# 此表表示預設CoS/DSCP到輸入隊列的對映:

| CoS | DSCP    | 入口隊列 |
|-----|---------|------|
| 0   | 0到7     | 1    |
| 1   | 8 – 15  | 1    |
| 2   | 16 – 23 | 1    |
| 3   | 24 – 31 | 1    |
| 4   | 32 – 39 | 1    |
| 5   | 40 – 47 | 2    |
| 6   | 48 – 55 | 1    |
| 7   | 56 – 63 | 1    |

# • 預設隊列配置:

入口隊列緩衝區由隊列1共用90%,由隊列2共用10%。閾值級別1、2和3為100%。

<#root> Distribution1# show mls qos input-queue Queue : 1 2 \_\_\_\_\_ buffers : 90 10 bandwidth : 4 4 priority : 0 10 threshold1: 100 100

• 預設排程器組態:

隊列2是優先順序隊列。SRR為其配置的權重(10%)提供優先順序隊列。然後,SRR與入口隊 列共用剩餘的頻寬(90%),並根據配置的權重為其提供服務。在本例中,隊列1和隊列2的服務 速率均為45%。

## <#root>

Distribution1#

show mls qos input-queue

| Queue      | :  | 1   | 2   |  |
|------------|----|-----|-----|--|
| buffers    | :  | 90  | 10  |  |
| bandwidth  | :  | 4   | 4   |  |
| priority   | :  | 0   | 10  |  |
| threshold  | L: | 100 | 100 |  |
| threshold2 | 2: | 100 | 100 |  |

佇列和排程

配置排隊和安排有三個步驟。步驟如下:

1. 佇列對應組態:

隊列對映配置根據DSCP或CoS值將資料包對映到兩個入口隊列。

2. 隊列配置:

隊列配置定義了兩個隊列之間劃分入口緩衝區的比率(分配空間量)。

3. 排程器組態:

SRR配置權重的比率,該比率控制將資料包從隊列中出隊到堆疊環中的頻率。

隊列和排程程式配置控制了在丟棄資料包之前可以緩衝多少資料。

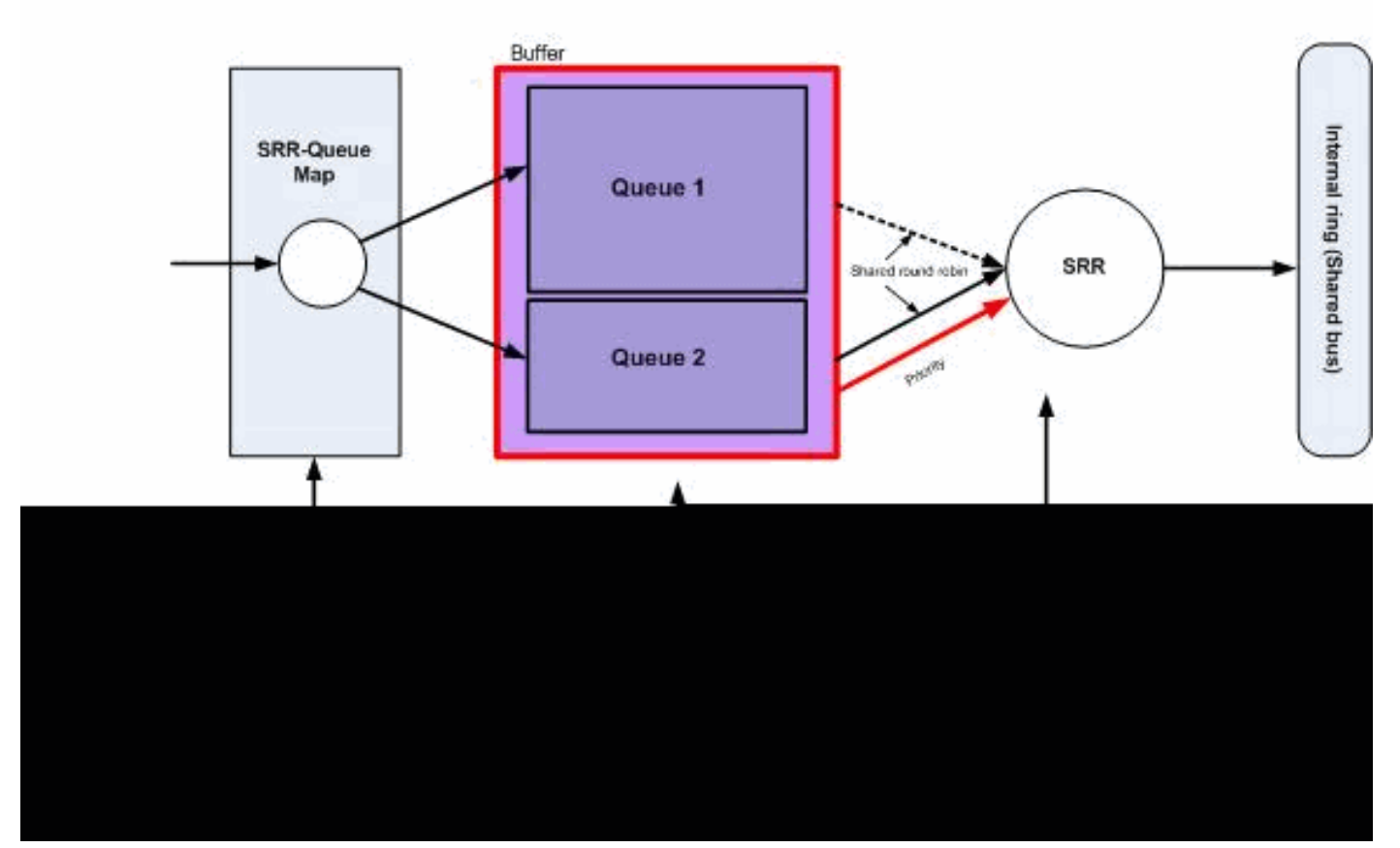

```
佇列與排程
```

本節未設定WTD捨棄層次。這表示如果佇列為100%,則封包可能遭捨棄。

• 佇列對應組態:

首先,CoS值對映到隊列。在此部分中,未配置閾值。

# <#root>

!--- Assign the frames into the queue based on the CoS value.

Distribution1(config)#

mls qos srr-queue input cos-map

queue 1

```
0 1
Distribution1(config)#
mls qos srr-queue input cos-map
```

queue 2

2 3 4 5 6 7

!--- Show output.

Distribution1#

Distribution1#

show mls qos maps dscp-input-q

| Dsc | p- | inp | utq- | thresh | old map | o:    |       |       |       |       |       |           |
|-----|----|-----|------|--------|---------|-------|-------|-------|-------|-------|-------|-----------|
| d   | 1  | :d2 | 0    | 1      | 2       | 3     | 4     | 56    | 7     | 8     | 9     |           |
| -0  | :  | 0   | 1-01 | 01-01  | 01-01   | 01-01 | 01-01 | 01-01 | 01-01 | 01-01 | 01-01 | <br>01-01 |
| 1   | :  | 0   | 1-01 | 01-01  | 01-01   | 01-01 | 01-01 | 01-01 | 01-01 | 01-01 | 01-01 | 01-01     |
| 2   | :  | 0   | 1-01 | 01-01  | 01-01   | 01-01 | 01-01 | 01-01 | 01-01 | 01-01 | 01-01 | 01-01     |
| 3   | :  | 0   | 1-01 | 01-01  | 01-01   | 01-01 | 01-01 | 01-01 | 01-01 | 01-01 | 01-01 | 01-01     |
| 4   | :  | 0   | 2-01 | 02-01  | 02-01   | 02-01 | 02-01 | 02-01 | 02-01 | 02-01 | 01-01 | 01-01     |
| 5   | :  | 0   | 1-01 | 01-01  | 01-01   | 01-01 | 01-01 | 01-01 | 01-01 | 01-01 | 01-01 | 01-01     |
| 6   | :  | 0   | 1-01 | 01-01  | 01-01   | 01-01 |       |       |       |       |       |           |

您可以在Cos-inputq-threshold和Dscp-inputq-threshold對映中看到衝突。例如,CoS 3對映到 Cos-inputq-threshold表中的隊列2。但是,DSCP值24(對應於CoS 3)對映到Dscp-inputqthreshold對映中的隊列1。實際上,Dscp-inputq-threshold對映會覆蓋Cos-inputq-threshold對 映。這些對映必須儘可能一致,以確保可預測的行為並簡化故障排除。因此,Dscp-inputqthreshold對映配置為與Cos-inputq-threshold對映同步。

<#root>

!--- Assign the frames into the queue based on the DSCP value.

Distribution1(config)#

mls qos srr-queue input dscp-map queue 2 16 17 18 19 20 21 22 23

Distribution1(config)#

mls qos srr-queue input dscp-map queue 2 24 25 26 27 28 29 30 31

Distribution1(config)#

mls qos srr-queue input dscp-map queue 2 32 33 34 35 36 37 38 39

Distribution1(config)#

mls qos srr-queue input dscp-map queue 2 48 49 50 51 52 53 54 55

Distribution1(config)#

mls qos srr-queue input dscp-map queue 2 56 57 58 59 60 61 62 63

Distribution1#

show mls qos maps dscp-input-q

Dscp-inputq-threshold map:

| d1 | :0 | 12 | 0   | 1     | 23    | 4     | 5     | 6     | 7 8   | B 9   |       |       |
|----|----|----|-----|-------|-------|-------|-------|-------|-------|-------|-------|-------|
|    |    |    |     |       |       |       |       |       |       |       |       |       |
| 0  | :  | 01 | -01 | 01-01 | 01-01 | 01-01 | 01-01 | 01-01 | 01-01 | 01-01 | 01-01 | 01-01 |
| 1  | :  | 01 | -01 | 01-01 | 01-01 | 01-01 | 01-01 | 01-01 | 02-01 | 02-01 | 02-01 | 02-01 |
| 2  | :  | 02 | -01 | 02-01 | 02-01 | 02-01 | 02-01 | 02-01 | 02-01 | 02-01 | 02-01 | 02-01 |
| 3  | :  | 02 | -01 | 02-01 | 02-01 | 02-01 | 02-01 | 02-01 | 02-01 | 02-01 | 02-01 | 02-01 |
| 4  | :  | 02 | -01 | 02-01 | 02-01 | 02-01 | 02-01 | 02-01 | 02-01 | 02-01 | 02-01 | 02-01 |
| 5  | :  | 02 | -01 | 02-01 | 02-01 | 02-01 | 02-01 | 02-01 | 02-01 | 02-01 | 02-01 | 02-01 |
| 6  | :  | 02 | -01 | 02-01 | 02-01 | 02-01 |       |       |       |       |       |       |

# 隊列配置:

啟用QoS後,Cisco IOS會在緩衝區中分配預設空間以排隊入口資料包。入口隊列queue1和 queue 2均共用此緩衝區空間。在Catalyst 3750交換器中,您可以設定每個佇列可使用的緩衝 區空間百分比。入口隊列可用記憶體總量的67%分配給隊列1,33%分配給隊列2。

#### <#root>

```
Distribution1(config)#
```

mls qos srr-queue input buffers 67 33

Distribution1(config)#

do show mls qos input

| Queue      | :  | 1   | 2   |  |
|------------|----|-----|-----|--|
| buffers    | :  | 67  | 33  |  |
| bandwidth  | :  | 4   | 4   |  |
| priority   | :  | 0   | 10  |  |
| threshold1 | :  | 100 | 100 |  |
| threshold2 | 2: | 100 | 100 |  |

# • 排程器組態:

使用themIs qos srr-queue input bandwidthcommand執行此配置。此處,此頻寬表明SRR在 隊列中服務的位數。

#### <#root>

Distribution1(config)#

mls qos srr-queue input bandwidth 90 10

```
Distribution1(config)#
```

mls qos srr-queue input priority-queue 2 bandwidth 20 Distribution1(config)#

do show mls qos input

1 2 Queue : buffers : 67 33 bandwidth : 90 10 priority : 0 20 threshold1:
threshold2: 100 100 100 100

預設情況下,隊列2是優先順序隊列,總內部環頻寬的10%分配給優先順序隊列。您也可以將 隊列1配置為優先順序隊列。但是,不能將兩個隊列都配置為優先順序隊列。

如果環路的頻寬為10Gbps,則SRR會先為隊列2提供10Gbps的20%,即2 Gbps。其餘的8
 Gbps環頻寬由隊列1和隊列2共用。根據配置,隊列1的服務率為8 Gbps的90%,而隊列2的服務率為8 Gbps的10%。此8 Gbps頻寬由SRR以共用模式提供。這意味著配置的頻寬百分比是保證的,但不限於此。

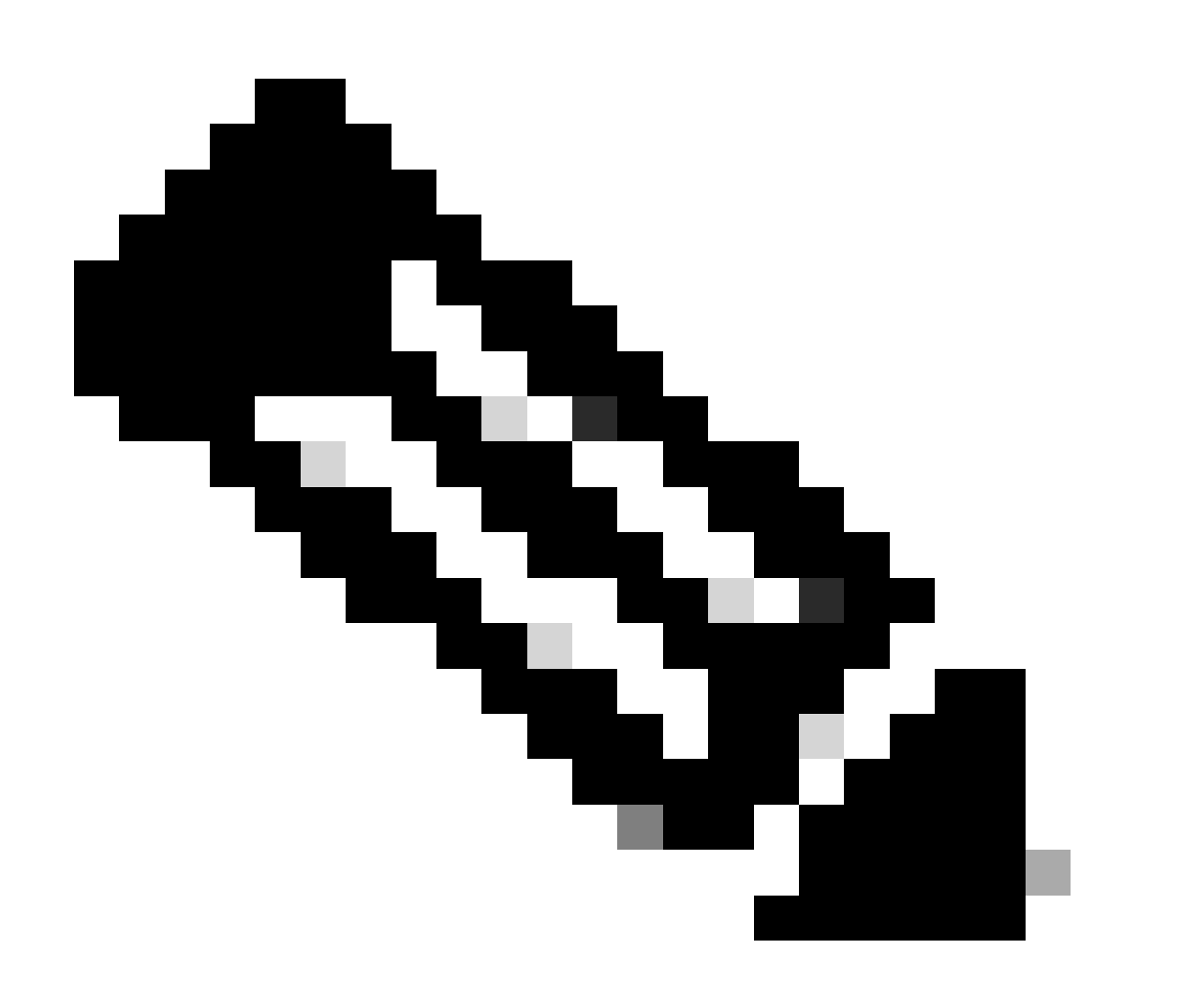

注意:您可以使用mls qos srr-queue input priority-queue 2 bandwidth 0命令停用優先順序 隊列。

# <#root>

Distribution1(config)#

do show mls qos input

| Queue      | :  | 1          | 2   |  |
|------------|----|------------|-----|--|
|            |    |            |     |  |
| burrens    | •  | 90         | 10  |  |
| bandwidth  | :  | 90         | 10  |  |
| priority   | :  | 0          | 0   |  |
| threshold1 | :  | 100        | 100 |  |
| threshold2 | :: | 100        | 100 |  |
| Distributi | on | 1(config)# |     |  |

排隊、丟棄和排程

在本節中,除隊列緩衝區大小外,還配置WTD閾值級別。您可以將流經交換機的每個資料包分配到 隊列和閾值。

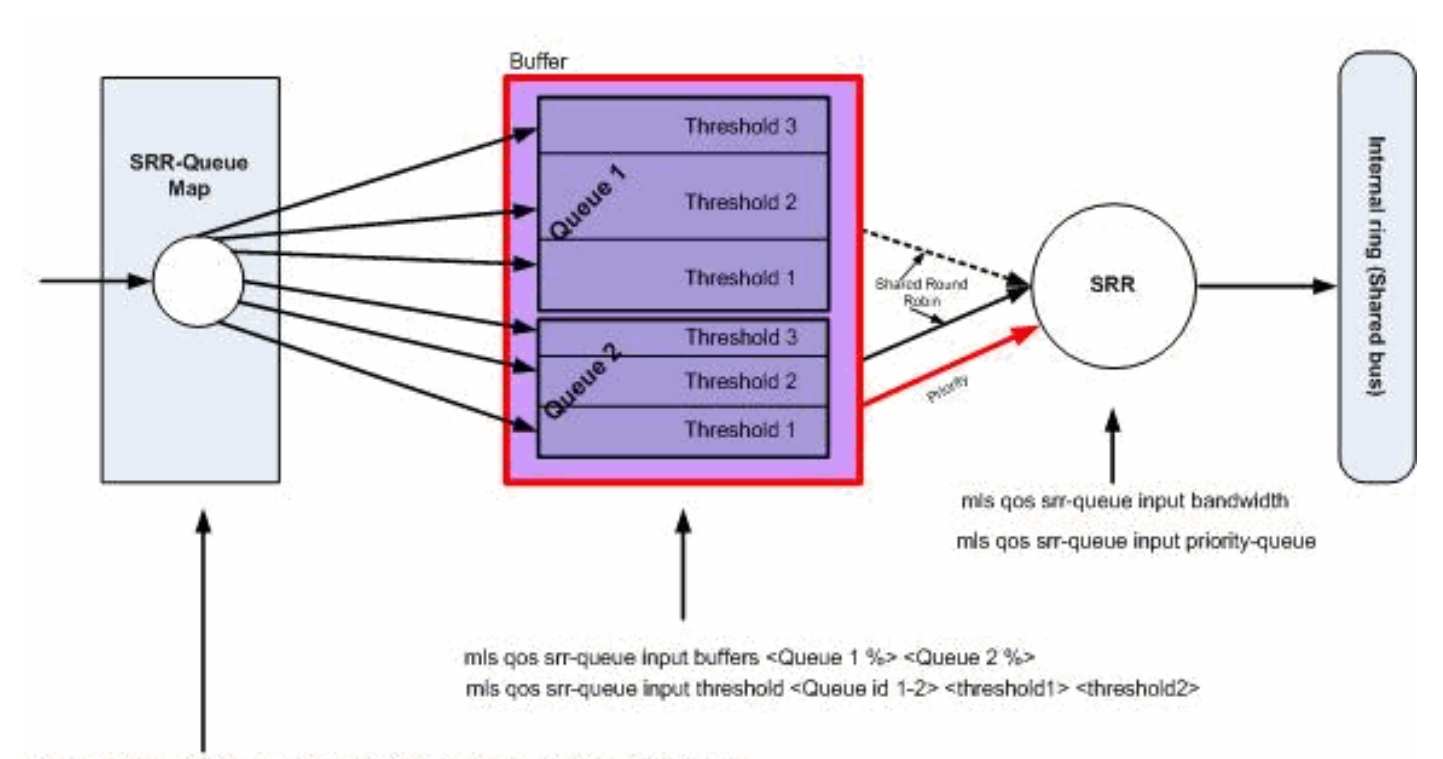

mls gos srr-queue input cos-map queue <1-2> threshold <1-3> <CoS Values> mls gos srr-queue input dscp-map queue <1-2> threshold <1-3> <dscp Values>

Queuing, Dropping & Scheduling

佇列、卸除與排程

以下是組態範例和說明:

• 佇列對應組態:

首先,CoS值對映到隊列。

#### <#root>

```
!--- Assign the frames into the queue based on the CoS value.
Distribution1(config)#
mls qos srr-queue input cos-map queue 1 threshold 2 1
Distribution1(config)#
mls qos srr-queue input cos-map queue 1 threshold 3 0
Distribution1(config)#
mls qos srr-queue input cos-map queue 2 threshold 1 2
Distribution1(config)#
mls qos srr-queue input cos-map queue 2 threshold 2 4 6 7
Distribution1(config)#
mls qos srr-queue input cos-map queue 2 threshold 3 3 5
!--- Show output.
Distribution1(config)#
do show mls qos maps cos-input-q
  Cos-inputq-threshold map:
             cos: 0 1 2 3 4 5 6 7
 queue-threshold: 1-3 1-2 2-1 2-3 2-2 2-3 2-2 2-2
Distribution1(config)#
do show mls qos maps dscp-input-q
  Dscp-inputq-threshold map:
    d1:d2 0 1 2 3 4 5 6 7 8 9
               _____
    0 : 01-01 01-01 01-01 01-01 01-01 01-01 01-01 01-01 01-01 01-01
    1 : 01-01 01-01 01-01 01-01 01-01 01-01 01-01 01-01 01-01 01-01
    2 : 01-01 01-01 01-01 01-01 01-01 01-01 01-01 01-01 01-01 01-01
    3 : 01-01 01-01 01-01 01-01 01-01 01-01 01-01 01-01 01-01 01-01
    4 : 02-01 02-01 02-01 02-01 02-01 02-01 02-01 02-01 01-01 01-01
    5 : 01-01 01-01 01-01 01-01 01-01 01-01 01-01 01-01 01-01 01-01
    6 : 01-01 01-01 01-01 01-01
```

您可以在Cos-inputq-threshold和Dscp-inputq-threshold對映中看到衝突。例如,CoS 3對映到

Cos-inputq-threshold表中的隊列2,但DSCP值24(對應於CoS 3)對映到Dscp-inputqthreshold對映中的隊列1。實際上,Dscp-inputq-threshold對映會覆蓋Cos-inputq-threshold對 映。這些對映必須儘可能一致,以確保可預測的行為並簡化故障排除。因此,Dscp-inputqthreshold對映配置為與Cos-inputq-threshold對映同步。

<#root>

!--- Assign the frames into the queue based on the DSCP value. Distribution1(config)# mls qos srr-queue input dscp-map queue 1 threshold 2 9 10 11 12 13 14 15 Distribution1(config)# mls qos srr-queue input dscp-map queue 1 threshold 3 0 1 2 3 4 5 6 7 Distribution1(config)# mls qos srr-queue input dscp-map queue 1 threshold 3 32 Distribution1(config)# mls qos srr-queue input dscp-map queue 2 threshold 1 16 17 18 19 20 21 22 23 Distribution1(config)# mls qos srr-queue input dscp-map queue 2 threshold 2 33 34 35 36 37 38 39 48 Distribution1(config)# mls qos srr-queue input dscp-map queue 2 threshold 2 49 50 51 52 53 54 55 56 Distribution1(config)# mls qos srr-queue input dscp-map queue 2 threshold 2 57 58 59 60 61 62 63 Distribution1(config)# mls gos srr-queue input dscp-map queue 2 threshold 3 24 25 26 27 28 29 30 31 Distribution1(config)# do show mls qos maps dscp-input-q Dscp-inputq-threshold map: d1:d2 0 1 2 3 4 5 6 7 8 9 ------0 : 01-03 01-03 01-03 01-03 01-03 01-03 01-03 01-03 01-01 01-02 1 : 01-02 01-02 01-02 01-02 01-02 01-02 02-01 02-01 02-01 02-01 2 : 02-01 02-01 02-01 02-01 02-03 02-03 02-03 02-03 02-03 02-03 3 : 02-03 02-03 01-03 02-02 02-02 02-02 02-02 02-02 02-02 02-02 4 : 02-03 02-03 02-03 02-03 02-03 02-03 02-03 02-03 02-03 02-02 02-02 5 : 02-02 02-02 02-02 02-02 02-02 02-02 02-02 02-02 02-02 02-02

- 6 : 02-02 02-02 02-02 02-02

預設情況下,閾值3為100%,不能更改。

<#root> Distribution1(config)# mls qos srr-queue input buffers 67 33 Distribution1(config)# mls qos srr-queue input threshold 1 8 16 Distribution1(config)# mls qos srr-queue input threshold 2 34 66 Distribution1(config)# do show mls qos input : 1 2 Queue ---------buffers : 67 33 bandwidth : 4 4 priority : 0 10 threshold1: 8 34 threshold2: 16 66 34

排程器組態:

啟用QoS後, Cisco IOS會在緩衝區中為每個入口埠分配預設空間。兩個隊列共用此緩衝空間。在Catalyst 3560/3750交換器中,您可以設定每個佇列可使用的緩衝區空間百分比。

<#root>

Distribution1(config)#

mls qos srr-queue input bandwidth 90 10

Distribution1(config)#

mls qos srr-queue input priority-queue 2 bandwidth 20

Distribution1(config)#

do show mls qos input

| Queue      | :  | 1  | 2  |  |
|------------|----|----|----|--|
| buffers    | :  | 67 | 33 |  |
| bandwidth  | :  | 90 | 10 |  |
| priority   | :  | 0  | 20 |  |
| threshold1 | L: | 8  | 34 |  |
| threshold2 | 2: | 16 | 66 |  |

預設情況下,隊列2是優先順序隊列,總內部環頻寬的10%分配給優先順序隊列。您也可以將

隊列1配置為優先順序隊列。但是,不能將這兩個隊列配置為優先順序隊列。

如果環路的頻寬為10Gbps,則SRR會先為隊列2提供10Gbps的20%,即2 Gbps。剩餘的8 Gbps環頻寬由隊列1和隊列2共用。根據配置,隊列1的服務率為8 Gbps的90%,而隊列2的服 務率為8 Gbps的10%。此8 Gbps頻寬由SRR以共用模式提供。這意味著配置的頻寬百分比是 保證的,但不限於此。

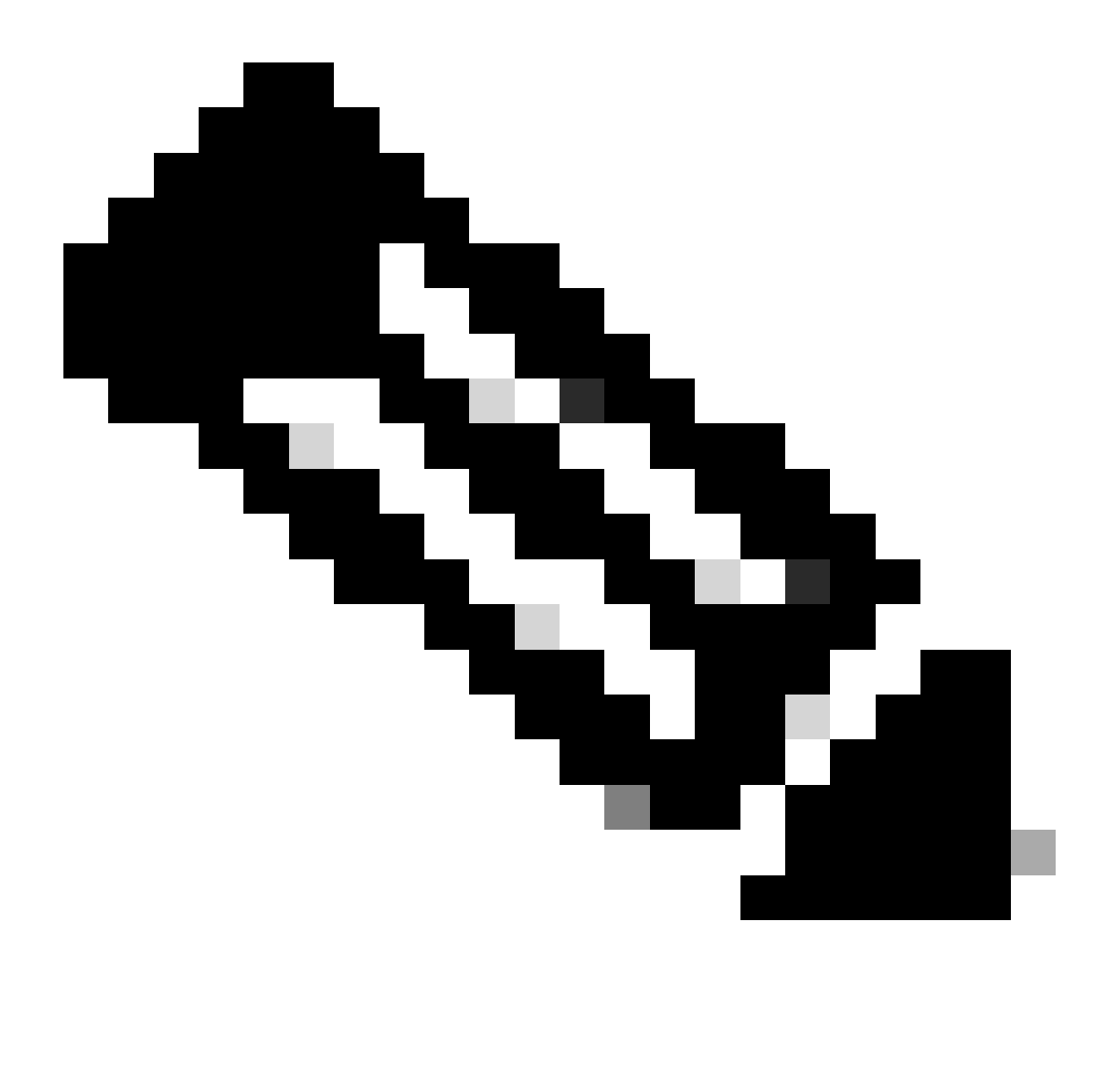

注意:您可以使用mls qos srr-queue input priority-queue 2 bandwidth 0命令停用優先順序 隊列。

| <#root>                |                       |                |          |  |  |  |  |  |  |
|------------------------|-----------------------|----------------|----------|--|--|--|--|--|--|
| Distribution1(config)# |                       |                |          |  |  |  |  |  |  |
| do show ml             | do show mls qos input |                |          |  |  |  |  |  |  |
| Queue                  | :                     | 1              | 2        |  |  |  |  |  |  |
| buffers<br>bandwidth   | :                     | 90<br>90<br>90 | 10<br>10 |  |  |  |  |  |  |

| priority :    | 0         | 0   |
|---------------|-----------|-----|
| threshold1:   | 100       | 100 |
| threshold2:   | 100       | 100 |
| Distribution1 | (config)# |     |

# 出口QoS功能

擁塞管理和避免是Cisco Catalyst 3750交換機支援的出口QoS功能。擁塞管理和避免是一個三步過 程。這些步驟包括排隊、丟棄和排程。

排隊根據QoS標籤將資料包放入不同的軟體隊列中。Cisco Catalyst 3750交換機有4個出口隊列,每 個隊列3個閾值。使用QoS標籤對流量進行分類和標籤後,您可以根據QoS標籤將流量分配到四個不 同的隊列。

每個隊列都可以配置緩衝區大小、保留閾值、閾值級別和最大閾值。加權尾部丟棄(WTD)用於管理 隊列長度並為不同流量分類提供丟棄優先順序。入口隊列引數是全局配置的。入口隊列引數不是基 於每個埠。但是,出口隊列引數是按埠配置的。即使這樣,配置仍按埠進行。不能以不同方式配置 每個埠。您可以使用兩種不同的方式配置每個埠。這稱為佇列集。在全局配置中,最多可以配置兩 個不同的隊列集。然後,您可以在介面上應用這兩個集合中的任意一個。

入口和出口隊列都由SRR提供服務,SRR控制傳送資料包的速率。在入口隊列上,SRR將資料包傳 送到堆疊環。SRR可以在兩種模式下運行,稱為整形和共用。對於入口隊列,共用是預設模式,也 是唯一支援的模式。在共用模式下,隊列根據配置的權重共用它們之間的頻寬。此級別的頻寬是保 證的,但不僅限於此。在整形模式下,出口隊列保證一定百分比的頻寬,並且速率限制在該數量內 。整形流量使用的頻寬不超過分配的頻寬,即使鏈路處於空閒狀態。整形可隨時間提供更均勻的流 量流,並減少突發流量的峰值和谷值。可以將隊列1配置為優先順序隊列。

# 出口QoS命令

本部分對所有可用的出口QoS命令進行分類。

• 佇列對應組態:

要將CoS值對映到出口隊列,請執行以下操作:

<#root>

Rack1SW1(config)#

mls qos srr-queue output cos-map queue ?

<1-4> enter cos-map output queue id

Rack1SW1(config)#

mls qos srr-queue output cos-map queue 1 threshold ?

<1-3> enter cos-map threshold id

Rack1SW1(config)#

mls qos srr-queue output cos-map queue 1 threshold 1 ?

<0-7> 8 cos values separated by spaces

要將DSCP值對映到出口隊列,請執行以下操作:

#### <#root>

Rack1SW1(config)#

mls qos srr-queue output dscp-map queue ?

<1-4> enter dscp-map output queue id

Rack1SW1(config)#

mls qos srr-queue output dscp-map queue 1 threshold ?

<1-3> enter dscp-map threshold id

Rack1SW1(config)#

mls qos srr-queue output dscp-map queue 1threshold 1 ?

<0-63> dscp values separated by spaces (up to 8 values total)

隊列配置:

出口隊列配置允許您配置兩個隊列集。每個佇列集都可選擇設定四個輸出佇列的緩衝區大小和 臨界值。然後,您可以將任一隊列集應用到任意埠。預設情況下,在交換機上啟用QoS時,隊 列集1將分配給所有埠。

```
<#root>
Rack1SW1(config)#
mls qos queue-set output ?
   <1-2>
queue-set id
Rack1SW1(config)#
mls qos queue-set output 1 ?
   buffers
assign buffers to each egress queue
   threshold
Assign threshold values to a queue
```

若要設定所有四個輸出佇列的緩衝區大小:

```
<#root>
Rack1SW1(config)#
mls qos queue-set output 1 buffers ?
  <0-99> enter buffer percentage for
queue 1
0-99
Rack1SW1(config)#
mls qos queue-set output 1 buffers 10 ?
  <1-100> enter buffer percentage for
queue 2
 1-100
(includes CPU buffer)
Rack1SW1(config)#
mls qos queue-set output 1 buffers 10 20 ?
  <0-99> enter buffer percentage for
queue 3
 0-99
Rack1SW1(config)#
mls qos queue-set output 1 buffers 10 20 30 ?
  <0-99> enter buffer percentage for
queue 4
 0-99
```

要為每個隊列配置兩個閾值,即保留閾值和最大閾值(閾值3預設為100%,且不能更改):

```
<#root>
Rack1SW1(config)#
mls qos queue-set output 1 threshold ?
    <1-4> enter
queue id
```

```
in this queue set
Rack1SW1(config)#
mls qos queue-set output 1 threshold 1 ?
 <1-400> enter drop
threshold1
1-400
Rack1SW1(config)#
mls qos queue-set output 1 threshold 1 50 ?
 <1-400> enter drop
threshold2
1 - 400
Rack1SW1(config)#
mls gos queue-set output 1 threshold 1 50 60 ?
 <1-100> enter
reserved threshold
1-100
Rack1SW1(config)#
mls qos queue-set output 1 threshold 1 50 60 100 ?
 <1-400> enter
maximum threshold
1-400
```

若要將佇列集套用到介面(預設情況下,當您在交換器上啟用qos時,佇列集1會指派給所有 連線埠):

<#root>

```
Rack1SW1(config-if)#
```

queue-set ?

<1-2> the qset to which this port is mapped

排程器組態:

交換機介面有三種不同的配置。這些配置包括頻寬形狀、共用和限制。您還可以將出口隊列 1配置為優先順序隊列。如果啟用了優先順序隊列,SRR會先為其提供服務,直到其為空,然 後再為其他3個隊列提供服務。但是,在入口優先順序隊列中,SRR使用配置的值為優先順序

# 隊列提供服務。

#### <#root>

Rack1SW1(config-if)#

srr-queue bandwidth ?

limit Configure bandwidth-limit for this interface shape Configure shaping on transmit queues share Configure shared bandwidth

Rack1SW1(config-if)#

priority-queue ?

out egress priority queue

# 頻寬限制配置:

#### <#root>

```
Rack1SW1(config-if)#
```

```
srr-queue bandwidth limit ?
```

<10-90> enter bandwidth limit for interface as percentage

## 頻寬形狀配置:

```
<#root>
Rack1SW1(config-if)#
srr-queue bandwidth shape ?
   <0-65535> enter bandwidth weight for queue id 1
Rack1SW1(config-if)#
srr-queue bandwidth shape 10 ?
   <0-65535> enter bandwidth weight for queue id 2
Rack1SW1(config-if)#
srr-queue bandwidth shape 10 20 ?
   <0-65535> enter bandwidth weight for queue id 3
Rack1SW1(config-if)#
srr-queue bandwidth shape 10 20 30 ?
   <0-65535> enter bandwidth weight for queue id 4
```

# 頻寬共用配置:

<#root>
Rack1SW1(config-if)#
srr-queue bandwidth share ?
 <1-255> enter bandwidth weight for queue id 1
Rack1SW1(config-if)#
srr-queue bandwidth share 10 ?
 <1-255> enter bandwidth weight for queue id 2
Rack1SW1(config-if)#
srr-queue bandwidth share 10 20 ?
 <1-255> enter bandwidth weight for queue id 3
Rack1SW1(config-if)#
srr-queue bandwidth share 10 20 30 ?
 <1-255> enter bandwidth weight for queue id 4

除非啟用了優先順序隊列,否則所有四個隊列都會加入SRR,在這種情況下,第一個頻寬權 重將被忽略,並且不會用於比率計算。優先佇列會在其他佇列處理之前進行處理,直到清空。 透過使用priority-queue out 介面配置命令,可以啟用優先順序隊列。

# 預設組態

預設隊列對映配置

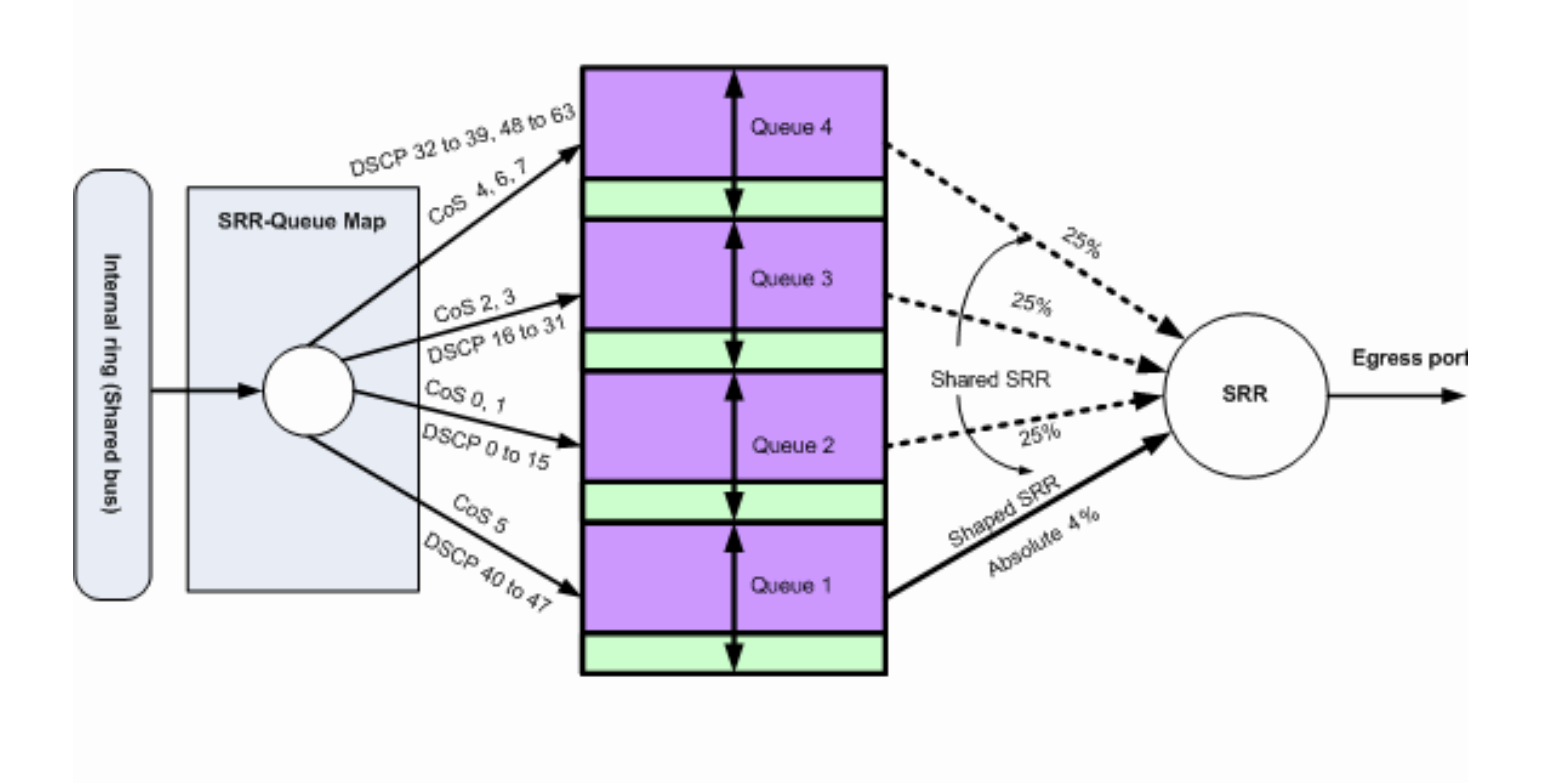

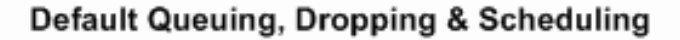

預設排隊、丟棄和排程2

# 您可以根據您的需求變更這些預設對應:

<#root>

!--- Map CoS to Egress Queue

Distribution1#

show mls qos maps

cos-output-q

!--- Map DSCP to Egress Queue

Distribution1#

show mls qos maps

dscp-output-q

| Dsc | 2p | -out | putq  | -thres | hold ma | ap:   |       |       |       |       |       |       |
|-----|----|------|-------|--------|---------|-------|-------|-------|-------|-------|-------|-------|
| c   | 11 | :d2  | 2 0   | 1      | 2       | 3 4   | £ 5   | 6     | 7     | 8     | 9     |       |
| -   |    |      |       |        |         |       |       |       |       |       |       |       |
| (   | )  | : (  | 02-01 | 02-01  | 02-01   | 02-01 | 02-01 | 02-01 | 02-01 | 02-01 | 02-01 | 02-01 |
| 1   | L  | : (  | 02-01 | 02-01  | 02-01   | 02-01 | 02-01 | 02-01 | 03-01 | 03-01 | 03-01 | 03-01 |
| 2   | 2  | : (  | 03-01 | 03-01  | 03-01   | 03-01 | 03-01 | 03-01 | 03-01 | 03-01 | 03-01 | 03-01 |
| 1   | 3  | : (  | 03-01 | 03-01  | 04-01   | 04-01 | 04-01 | 04-01 | 04-01 | 04-01 | 04-01 | 04-01 |
| 4   | 1  | : (  | 01-01 | 01-01  | 01-01   | 01-01 | 01-01 | 01-01 | 01-01 | 01-01 | 04-01 | 04-01 |
| 5   | 5  | : (  | 04-01 | 04-01  | 04-01   | 04-01 | 04-01 | 04-01 | 04-01 | 04-01 | 04-01 | 04-01 |
| (   | 5  | : (  | 04-01 | 04-01  | 04-01   | 04-01 |       |       |       |       |       |       |

# 預設隊列配置

# Total Buffer Size X Maximum threshold Maximum threshold Maximum threshold Maximum threshold Common Pool 400% of Y 400% of Y 400% of Y 400% of Y

Queue-set 1

預設緩衝區分配方案

出口隊列預設設定適用於大多數情況。只有在您完全瞭解出口隊列並且這些設定不滿足您的QoS解 決方案時,您才必須更改這些設定。

預設情況下,配置兩個隊列集,並將隊列集1分配給所有埠。每個隊列分配了總緩衝區空間的25%。 每個隊列保留了50%的已分配緩衝空間,即總緩衝空間的12.5%。所有保留緩衝區的總和表示保留 池,其餘緩衝區是公用池的一部分。預設配置設定400%為此隊列在丟棄資料包之前可以擁有的最大 記憶體。

<#root>

Distribution1#

queue-set 1

| Queueset:  | 1 |     |     |     |     |  |
|------------|---|-----|-----|-----|-----|--|
| Queue      | : | 1   | 2   | 3   | 4   |  |
|            |   |     |     |     |     |  |
| buffers    | : | 25  | 25  | 25  | 25  |  |
| threshold1 | : | 100 | 200 | 100 | 100 |  |
| threshold2 | : | 100 | 200 | 100 | 100 |  |
| reserved   | : | 50  | 50  | 50  | 50  |  |
| maximum    | : | 400 | 400 | 400 | 400 |  |

#### Distribution1#

show mls qos

queue-set 2

| gucuebee.  | - |     |     |     |     |
|------------|---|-----|-----|-----|-----|
| Queue      | : | 1   | 2   | 3   | 4   |
| buffers    | : | 25  | 25  | 25  | 25  |
| threshold1 | : | 100 | 200 | 100 | 100 |
| threshold2 | : | 100 | 200 | 100 | 100 |
| reserved   | : | 50  | 50  | 50  | 50  |
| maximum    | : | 400 | 400 | 400 | 400 |

Distribution1#

show mls qos int

gigabitEthernet 1/0/20

#### buffers

GigabitEthernet1/0/20

The port is mapped to qset : 1

The allocations between the queues are : 25 25 25 25

# 預設排程器組態:

優先順序隊列被停用。整形和共用模式均針對SRR進行配置。整形模式權重會覆蓋共用模式值。因此,最終結果是隊列1以整形模式提供服務,隊列2、3和4以共用模式提供服務。這表示使用絕對值 (1/25)或頻寬的4%)為隊列1提供服務。隊列2、3和4以25%的頻寬提供服務。如果頻寬可用,則隊 列2、3和4的服務頻寬可以超過25%。

<#root>

Distribution1#

show mls qos int gigabitEthernet 1/0/20 queueing

GigabitEthernet1/0/20 Egress

Priority Queue

: disabled

Shaped

queue weights (absolute) : 25 0 0 0

#### Shared

queue weights : 25 25 25 25 The port bandwidth

#### limit

: 100 (Operational Bandwidth:100.0) The port is mapped to qset : 1

# 佇列、捨棄和排程

# 以下是配置示例:

• 佇列對應組態:

#### <#root>

Rack1SW1(config)#
mls qos srr-queue output cos-map queue 1 threshold 3 5
Rack1SW1(config)#
mls qos srr-queue output cos-map queue 1 threshold 1 2 4
Rack1SW1(config)#
mls qos srr-queue output cos-map queue 2 threshold 2 3
Rack1SW1(config)#
mls qos srr-queue output cos-map queue 2 threshold 3 6 7
Rack1SW1(config)#
mls qos srr-queue output cos-map queue 3 threshold 3 0
Rack1SW1(config)#
mls qos srr-queue output cos-map queue 4 threshold 3 1

#### <#root>

Rack1SW1(config)#

mls qos srr-queue output dscp-map queue 1 threshold 3 46

Rack1SW1(config)# mls qos srr-queue output dscp-map queue 2 threshold 1 16 Rack1SW1(config)# mls qos srr-queue output dscp-map queue 2 threshold 1 18 20 22 Rack1SW1(config)# mls qos srr-queue output dscp-map queue 2 threshold 1 25 Rack1SW1(config)# mls qos srr-queue output dscp-map queue 2 threshold 1 32 Rack1SW1(config)# mls qos srr-queue output dscp-map queue 2 threshold 1 34 36 38 Rack1SW1(config)# mls qos srr-queue output dscp-map queue 2 threshold 2 24 26 Rack1SW1(config)# mls qos srr-queue output dscp-map queue 2 threshold 3 48 56 Rack1SW1(config)# mls qos srr-queue output dscp-map queue 3 threshold 3 0 Rack1SW1(config)# mls qos srr-queue output dscp-map queue 4 threshold 1 8 Rack1SW1(config)# mls qos srr-queue output dscp-map queue 4 threshold 3 10 12 14

隊列配置:

此組態會顯示佇列集1和2的組態。預設情況下,隊列集1應用於所有介面。

#### <#root>

Rack1SW3(config)#
mls qos queue-set output 1 buffers 10 10 26 54
Rack1SW3(config)#
mls qos queue-set output 2 buffers 16 6 17 61

#### <#root>

Rack1SW3(config)#
mls gos gueue-set output 1 threshold 2 70 80 100 100

Rack1SW3(config)#

mls qos queue-set output 1 threshold 4 40 100 100 100

Rack1SW3(config)#
mls qos queue-set output 2 threshold 1 149 149 100 149
Rack1SW3(config)#
mls qos queue-set output 2 threshold 2 118 118 100 235
Rack1SW3(config)#
mls qos queue-set output 2 threshold 3 41 68 100 272
Rack1SW3(config)#
mls qos queue-set output 2 threshold 4 42 72 100 242

<#root>
Rack1SW3(config)#
interface fastethernet 1/0/11
Rack1SW3(config-if)#
gueue-set 2

介面1/0/11應用了隊列集2。

#### <#root>

Rack1SW3(config-if)#

do show mls qos interface fastethernet 1/0/10 buffers

FastEthernet1/0/10
The port is mapped to qset : 1
The allocations between the queues are : 10 10 26 54

Rack1SW3(config-if)#

do show mls qos interface fastethernet 1/0/11 buffers

FastEthernet1/0/11
The port is mapped to qset : 2
The allocations between the queues are : 16 6 17 61

• 排程器組態:

#### <#root>

Rack1SW3(config-if)#

srr-queue bandwidth share 1 75 25 5

Rack1SW3(config-if)#

srr-queue bandwidth shape 3 0 0 0

Cisco Catalyst 3750出口隊列不支援低延遲隊列(LLQ)。它支援優先順序排隊。配置優先順序 隊列輸出時,隊列1在擁有資料包時始終得到服務。

<#root>

Rack1SW3(config-if)#
srr-queue bandwidth share 1 75 25 5
Rack1SW3(config-if)#
srr-queue bandwidth shape 3 0 0 0
Rack1SW3(config-if)#
priority-queue out

當您配置此命令時,SRR權重和隊列大小比會受到影響,因為參與SRR的隊列會少一個。這 意味著將忽略srr-queue bandwidth shape或srr-queue bandwidth share命令中的weight1(不 在比率計算中使用)。

以下命令用於檢視特定隊列中的丟包情況:

步驟 1:

<#root>

1/ #

show platform pm if-numbers

使用show platform pm if-numbers命令並檢查與介面對應的埠資訊(這是3750上的傳出介面)。例 如,fas 0/3可以是埠0/4。保留4作為埠值;如果第一個值不為零,則在該埠號後輸入asic號。

<#root>

| interface | gid | gpn | lpn po | rt sl | ot | unit | slun | port-type | lpn-idb | gpn-idb |  |
|-----------|-----|-----|--------|-------|----|------|------|-----------|---------|---------|--|
|           |     |     |        |       |    |      |      |           |         |         |  |
|           |     |     |        |       |    |      |      |           |         |         |  |
| Gi0/1     | 1   | 1   | 25     | 0/1   | 1  | 1    | 1    | local     | Yes     | Yes     |  |
| Gi0/2     | 2   | 2   | 26     | 0/0   | 1  | 2    | 2    | local     | Yes     | Yes     |  |
| Fa0/1     | 3   | 3   | 1      | 0/2   | 1  | 1    | 3    | local     | Yes     | Yes     |  |
| Fa0/2     | 4   | 4   | 2      | 0/3   | 1  | 2    | 4    | local     | Yes     | Yes     |  |
| Fa0/3     |     |     |        |       |    |      |      |           |         |         |  |

5 5 3

0/4

| 1     | 3 | 5 |   | local | Ye  | s | Yes |   |       |     |     |
|-------|---|---|---|-------|-----|---|-----|---|-------|-----|-----|
| Fa0/4 |   | 6 | 6 | 4     | 0/5 | 1 | 4   | 6 | local | Yes | Yes |
| Fa0/5 |   | 7 | 7 | 5     | 0/6 | 1 | 5   | 7 | local | Yes | Yes |
| Fa0/6 |   | 8 | 8 | 6     | 0/7 | 1 | 6   | 8 | local | Yes | Yes |

與介面fa 0/3對應的埠值為0/4。現在您可以使用show platform port-asic stats drop port 4命令檢視 介面fa 0/3的隊列丟棄。

<#root>

2/ #

```
show platform port-asic stats drop port 4
```

Port-asic Port Drop Statistics - Summary RxQueue 0 Drop Stats: 0 RxQueue 1 Drop Stats: 0 RxQueue 2 Drop Stats: 0 RxQueue 3 Drop Stats: 0 . . . Port 4 TxQueue Drop Statistics Queue 0 Weight 0 Frames 0 Weight 1 Frames 0 Weight 2 Frames 0 Oueue 1 Weight 0 Frames 0 Weight 1 Frames 2755160 <--- Here is an example of drops Weight 2 Frames 0 Queue 2 Weight 0 Frames 0 Weight 1 Frames 0 Weight 2 Frames 0 Queue 3 Weight 0 Frames 0 Weight 1 Frames 0 Weight 2 Frames 8

步驟 2:

• 頻寬限制配置:

為了限制埠的最大輸出,請配置srr-queue bandwidth limit介面配置命令。如果將此命令配置 為80%,則埠空閒時間將佔總時間的20%。線速下降到連線速度的80%。這些值並不準確,因 為硬體會以六為增量調整線速。此命令在10-Gigabit乙太網介面上不可用。 wherweight1為埠必須限制到的埠速度百分比。範圍介於 10 至 90。

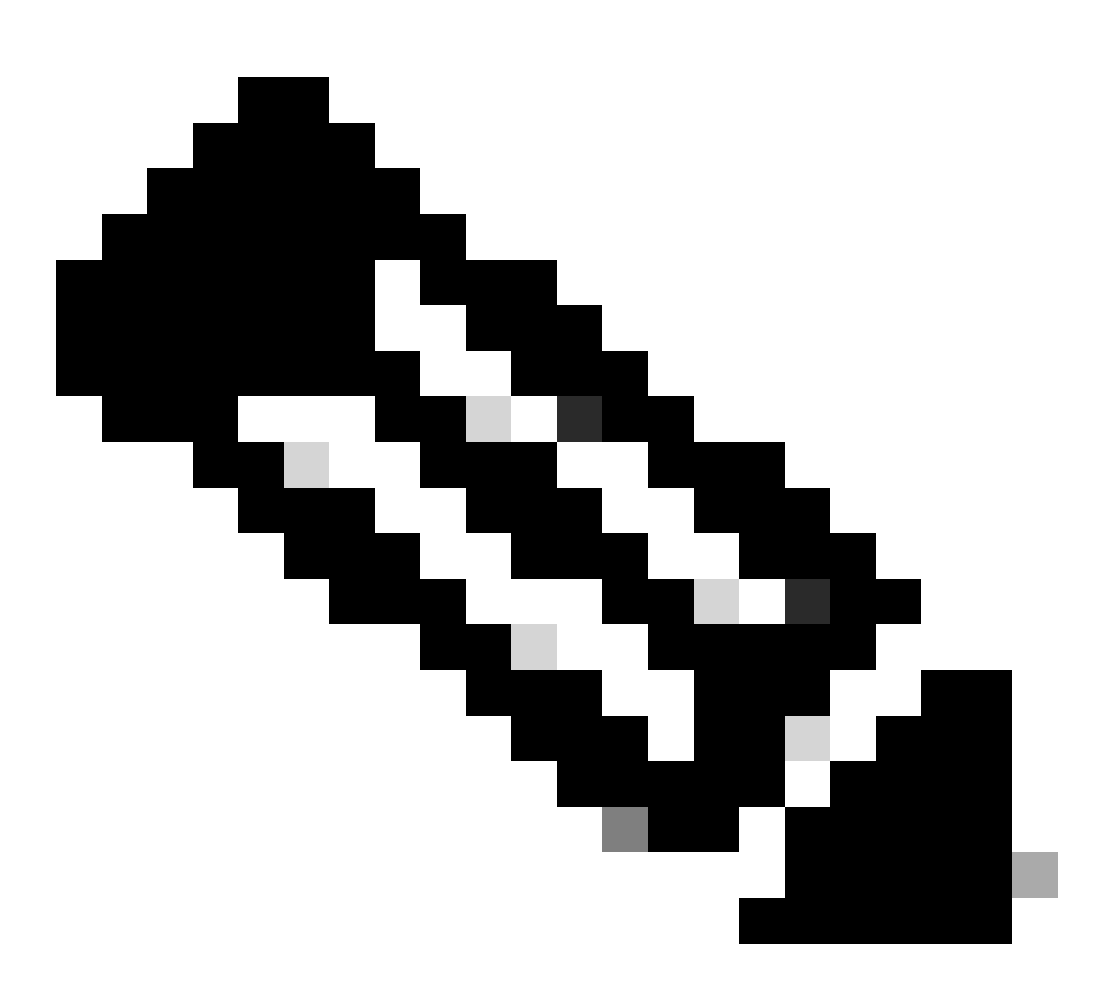

注意:出口隊列預設設定適用於大多數情況。只有在您完全瞭解出口隊列並且這些設 定不符合您的服務品質(QoS)解決方案時,才能更改這些設定。

# 相關資訊

- <u>配置QoS</u>
- Cisco Catalyst 3750系列交換器-支援檔案
- <u>無線產品支援</u>
- <u>思科技術支援與下載</u>

# 關於此翻譯

思科已使用電腦和人工技術翻譯本文件,讓全世界的使用者能夠以自己的語言理解支援內容。請注 意,即使是最佳機器翻譯,也不如專業譯者翻譯的內容準確。Cisco Systems, Inc. 對這些翻譯的準 確度概不負責,並建議一律查看原始英文文件(提供連結)。